**Science with Passion** 

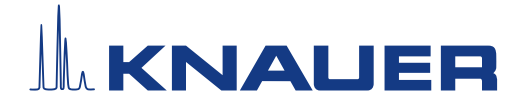

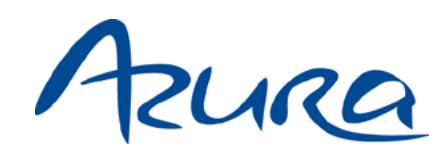

# Leitfähigkeitsmonitor CM 2.1S

Betriebsanleitung

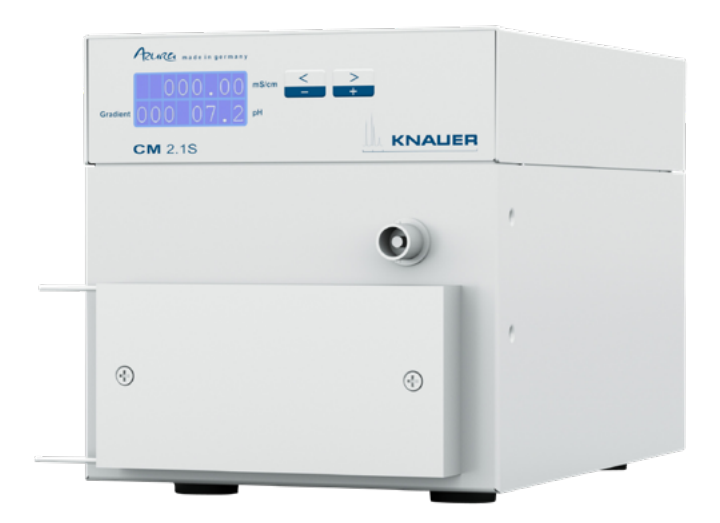

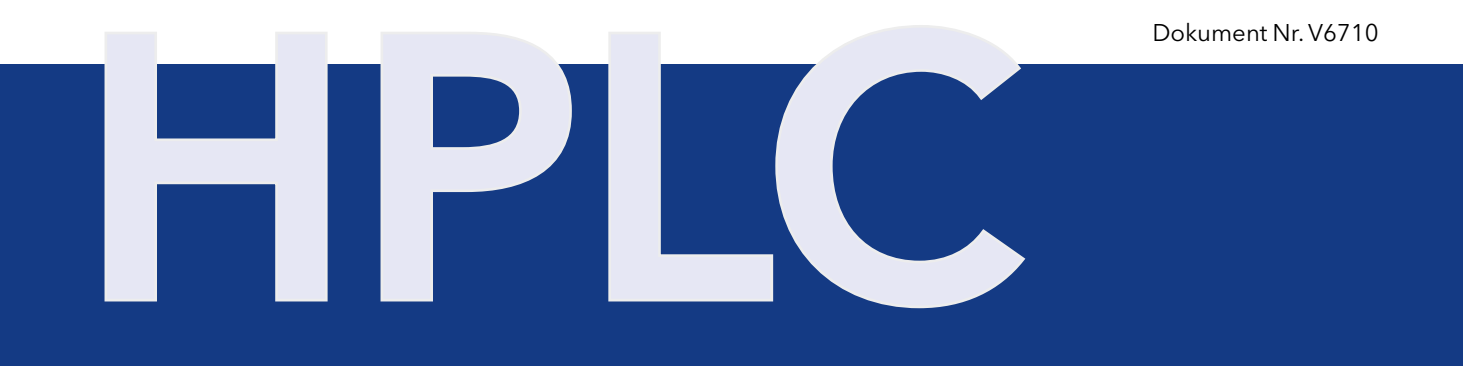

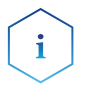

**Hinweis:** Lesen Sie zu Ihrer eigenen Sicherheit die Betriebsanleitung und beachten Sie die Warn- und Sicherheitshinweise auf dem Gerät und in der Betriebsanleitung. Bewahren Sie die Betriebsanleitung zum späteren Nachschlagen auf.

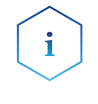

**Hinweis:** Wenn Sie eine Version dieser Betriebsanleitung in einer weiteren Sprache wünschen, senden Sie Ihr Anliegen und die entsprechende Dokumenten-Nummer per E-Mail oder Fax an KNAUER.

#### Technische Kundenbetreuung:

Haben Sie Fragen zur Installation oder zur Bedienung Ihres Gerätes oder Ihrer Software?

#### Ansprechpartner in Deutschland, Österreich und der Schweiz:

| Telefon: | +49 30 809727-111 (9-17h MEZ) |
|----------|-------------------------------|
| Fax:     | +49 30 8015010                |
| E-Mail:  | support@knauer.net            |

#### Ansprechpartner weltweit:

Bitte kontaktieren Sie Ihren lokalen KNAUER Partner: www.knauer.net/de/Support/Handler-weltweit

| Herausgeber: | KNAUER Wissenschaftliche Geräte Gm | bΗ |
|--------------|------------------------------------|----|
|--------------|------------------------------------|----|

Hegauer Weg 38 14163 Berlin Telefon: +49 30 809727-0 Fax: +49 30 8015010

Internet: <u>www.knauer.net</u> E-Mail: info@knauer.net

**Versionsinformation:** Dokumentnummer: V6710

Versionsnummer: 4.3

Datum der Veröffentlichung: 29.03.2024

Originalausgabe

Technische Änderungen vorbehalten.

Die aktuellste Version der Betriebsanleitung finden Sie auf unserer Homepage: <u>www.knauer.net/bibliothek</u>.

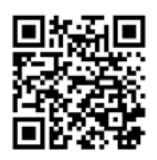

**Nachhaltigkeit:** Die gedruckten Versionen unserer Betriebsanleitungen werden nach Standards des Blauen Engels gedruckt (<u>www.blauer-engel.de/uz195</u>).

**Copyright:** Dieses Dokument enthält vertrauliche Informationen und darf ohne schriftliches Einverständnis von KNAUER Wissenschaftliche Geräte GmbH nicht vervielfältigt werden.

© KNAUER Wissenschaftliche Geräte GmbH 2024 All rights reserved.

AZURA® ist ein eingetragenes Warenzeichen der KNAUER Wissenschaftliche Geräte GmbH.

# Inhalt

| 1. Allgemeines |       |                              | 1                                                        |          |  |
|----------------|-------|------------------------------|----------------------------------------------------------|----------|--|
|                | 1.1   | Über diese Betriebsanleitung |                                                          |          |  |
|                | 1.2   | Warnh                        | inweise                                                  | 1        |  |
|                | 1.3   | Weiter                       | re typografische Konventionen                            | 1        |  |
|                | 1.4   | Rechtl                       | iche Hinweise                                            | 1        |  |
|                |       | 1.4.1                        | Haftungsbeschränkung                                     | 1        |  |
|                |       | 1.4.2                        | Transportschäden                                         | 2        |  |
|                |       | 1.4.3                        | Gewährleistungsbedingungen                               | 2        |  |
|                |       | 1.4.4                        |                                                          | 2        |  |
|                |       | 1.4.5                        | Konformitätserklärung                                    | 2        |  |
| 2.             | Grund | dlegend                      | le Sicherheitshinweise                                   | 3        |  |
|                | 2.1   | Bestin                       | nmungsgemäße Verwendung                                  | 3        |  |
|                |       | 2.1.1                        | Einsatzbereiche                                          | 3        |  |
|                |       | 2.1.2                        | Vorhersehbare Fehlanwendungen                            | 3        |  |
|                | 2.2   | Qualif                       | ikation der Anwendenden                                  | 3        |  |
|                | 2.3   | Verant                       | wortung der Betreibenden                                 | 4        |  |
|                | 2.4   | nliche Schutzausrüstung      | 4                                                        |          |  |
|                | 2.5   | Arbeit                       | en mit Lösungsmitteln                                    | 5        |  |
|                |       | 2.5.1                        | Allgemeine Voraussetzungen                               | 5        |  |
|                |       | 2.5.2                        | Kontamination durch gesundheitsgefährdende Lösungsmittel | 5        |  |
|                |       | 2.5.3                        | Vermeidung von Leckagen                                  | 5        |  |
|                | 2.6   | Spezie                       | elle Umgebungen                                          | 6        |  |
|                |       | 2.6.1                        | Erdbebengefährdete Gebiete                               | 6        |  |
|                |       | 2.6.2                        | Explosionsgefährdete Bereiche                            | 6        |  |
|                |       | 2.6.3                        | Kuhlraum                                                 | 6        |  |
|                | 27    | Z.0.4                        | Nassraum                                                 | 0<br>۲   |  |
|                | 2.7   |                              | 0                                                        |          |  |
| _              | 2.8   | Servic                       |                                                          | <b>0</b> |  |
| 3.             | Produ | iktinfor                     | mationen                                                 | 7        |  |
|                | 3.1   | Leistu                       | ngsspektrum                                              | 7        |  |
|                | 3.2   | Geräte                       | eansichten                                               | 7        |  |
|                | 3.3   | 3 Symbole und Kennzeichen    |                                                          |          |  |
|                | 3.4   | Lieferu                      | umfang                                                   | 8        |  |
|                | 3.5   | Eluent                       | en/Puffer                                                | 8        |  |
|                |       | 3.5.1                        | Geeignete Eluenten                                       | 9        |  |
|                |       | 3.5.2                        | Ungeeignete Eluenten/ Puffer                             | 9        |  |

| 4. | Installation |                                                |                                                                 |    |  |  |  |
|----|--------------|------------------------------------------------|-----------------------------------------------------------------|----|--|--|--|
|    | 4.1          | .1 Aufbau                                      |                                                                 |    |  |  |  |
|    |              | 4.1.1                                          | Anforderungen an den Einsatzort                                 | 10 |  |  |  |
|    |              | 4.1.2                                          | Auspacken                                                       | 11 |  |  |  |
|    |              | 4.1.3                                          | Integration in ein FPLC/HPLC-System                             | 11 |  |  |  |
|    | 4.2          | CM-Flu                                         | isszellen und CM Dummy-Zelle                                    | 12 |  |  |  |
|    |              | 4.2.1                                          | CM-Flusszelle am Leitfähigkeitsmonitor anbringen                | 13 |  |  |  |
|    |              | 4.2.2                                          | Kapillaren der CM-Flusszelle verbinden                          | 13 |  |  |  |
|    | 4.3          | AZURA                                          | ® pH-Sensor (optional)                                          | 14 |  |  |  |
|    |              | 4.3.1                                          | Einbau der AZURA® pH-Flusszelle in das Chromatografiesystem     | 14 |  |  |  |
|    |              | 4.3.2                                          | pH-Sensor zusammensetzen und am Leitfähigkeitsmonitor anbringen | 15 |  |  |  |
|    | 4.4          | Gerät a                                        | an den Computer anschließen                                     | 16 |  |  |  |
|    |              | 4.4.1                                          | Das Gerät über LAN an den Computer anschließen                  | 16 |  |  |  |
|    |              | 4.4.2                                          | LAN-Eigenschaften einstellen                                    | 16 |  |  |  |
|    |              | 4.4.3                                          | Geräte mit dem LAN verkabeln                                    | 17 |  |  |  |
|    |              | 4.4.4                                          | Router einstellen                                               | 18 |  |  |  |
|    |              | 4.4.5                                          | LAN in das Firmennetzwerk integrieren                           | 18 |  |  |  |
|    |              | 4.4.6                                          | Mehrere Systeme in einem LAN separat steuern                    | 18 |  |  |  |
|    | 4.5          | IP-Adre                                        | essen über Software vergeben                                    | 19 |  |  |  |
|    |              | 4.5.1                                          | Firmware Wizard: Statische IP-Adresse vergeben                  | 19 |  |  |  |
|    |              | 4.5.2                                          | Firmware Wizard: Dynamische IP-Adresse vergeben                 | 20 |  |  |  |
|    | 4.6          | Stroma                                         | nschluss                                                        | 21 |  |  |  |
| 5. | Bedie        | enung                                          |                                                                 | 22 |  |  |  |
|    | 5.1          | Erstinb                                        | etriebnahme                                                     | 22 |  |  |  |
|    | 5.2          | Einscha                                        | alten                                                           | 22 |  |  |  |
|    |              | 5.2.1                                          | Bedienübersicht                                                 | 22 |  |  |  |
|    |              | 5.2.2                                          | Menüpunkte und Werkseinstellungen                               | 23 |  |  |  |
|    | 5.3          | Schnitt                                        | stelle auswählen                                                | 24 |  |  |  |
|    | 5.4          | 5.4 Betriebsdauer prüfen                       |                                                                 |    |  |  |  |
|    | 5.5          | 5 Temperaturkompensation aktivieren/einstellen |                                                                 |    |  |  |  |
|    | 5.6          | Kalibrie                                       | erfunktion für die Leitfähigkeit anpassen                       | 26 |  |  |  |
|    | 5.7          | Offset-                                        | Wert festlegen                                                  | 27 |  |  |  |
|    | 5.8          | pH-Ele                                         | ktrode kalibrieren                                              | 28 |  |  |  |
|    | 5.9          | Gerät a                                        | ausschalten                                                     | 30 |  |  |  |
| 6. | Funkt        | ionstest                                       | S                                                               | 31 |  |  |  |
|    | 6.1          | Installa                                       | tionsqualifizierung (IQ)                                        | 31 |  |  |  |
|    | 6.2          | Operat                                         | ionsqualifizierung (OQ)                                         | 31 |  |  |  |

| 7.  | Fehlei            | rbehebung                                                       |  |  |  |  |
|-----|-------------------|-----------------------------------------------------------------|--|--|--|--|
|     | 7.1               | LAN                                                             |  |  |  |  |
|     | 7.2               | Mögliche Probleme und Lösungen                                  |  |  |  |  |
| 8.  | Wartu             | ng und Pflege                                                   |  |  |  |  |
|     | 8.1               | Wartungsvertrag                                                 |  |  |  |  |
|     | 8.2               | Gerät pflegen                                                   |  |  |  |  |
|     | 8.3               | CM-Flusszelle spülen und reinigen                               |  |  |  |  |
|     | 8.4               | CM-Flusszelle austauschen                                       |  |  |  |  |
|     | 8.5               | Spülen und Reinigen des pH-Sensors                              |  |  |  |  |
|     |                   | 8.5.1 pH-Elektrode reinigen                                     |  |  |  |  |
|     |                   | 8.5.2 pH-Flusszelle reinigen                                    |  |  |  |  |
|     | 8.6               | pH-Elektrode austauschen                                        |  |  |  |  |
| 9.  | Transp            | oort und Lagerung                                               |  |  |  |  |
|     | 9.1               | Flüssigbenetzte Komponenten vorbereiten                         |  |  |  |  |
|     | 9.2               | Gerät abbauen                                                   |  |  |  |  |
|     |                   | 9.2.1 Stromanschluss trennen                                    |  |  |  |  |
|     |                   | 9.2.2 CM-Flusszelle abbauen                                     |  |  |  |  |
|     |                   | 9.2.3 pH-Sensor abbauen                                         |  |  |  |  |
|     | 9.3               | Gerät lagern                                                    |  |  |  |  |
|     |                   | 9.3.1 Lagerung des Leitfähigkeitsmonitors und der CM-Flusszelle |  |  |  |  |
| 4.0 | <b>F</b>          | 9.3.2 Lagerung des pH-Sensors                                   |  |  |  |  |
| 10. | Entso             | rgung                                                           |  |  |  |  |
|     | 10.1              | AVV-Kennzeichnung in Deutschland                                |  |  |  |  |
|     | 10.2              | WEEE-Registrierungsnummer                                       |  |  |  |  |
|     | 10.3              | Eluenten und andere Betriebsstoffe40                            |  |  |  |  |
| 11. | Techn             | ische Daten                                                     |  |  |  |  |
| 12. | Chem              | ische Beständigkeit benetzter Materialien42                     |  |  |  |  |
|     | 12.1              | Allgemein                                                       |  |  |  |  |
|     | 12.2              | Plastik                                                         |  |  |  |  |
|     | 12.3              | Metalle                                                         |  |  |  |  |
|     | 12.4 Nichtmetalle |                                                                 |  |  |  |  |
| 13. | Nacht             | estellungen                                                     |  |  |  |  |

# 1. Allgemeines

### 1.1 Über diese Betriebsanleitung

Diese Betriebsanleitung ermöglicht den sicheren und effizienten Betrieb des Geräts. Sie ist Bestandteil des Geräts und sollte jederzeit zugänglich sein. Lesen Sie die Betriebsanleitung vor Beginn aller Arbeiten sorgfältig und bewahren Sie sie in unmittelbarer Nähe des Geräts auf.

Grundvoraussetzung für sicheres Arbeiten ist die Einhaltung aller Sicherheitshinweise (s. Kap. 2, S. 3). Zusätzlich zu den Sicherheits- und Warnhinweisen in dieser Betriebsanleitung gelten die örtlichen Unfallverhütungsvorschriften und die nationalen Arbeitsschutzbestimmungen.

Diese und andere Betriebsanleitungen können Sie von der KNAUER Webseite herunterladen: <u>www.knauer.net/bibliothek</u>.

### 1.2 Warnhinweise

Mögliche Gefahren, die von einem Gerät ausgehen können, werden in Personen- oder Sachschäden unterschieden.

| Symbol          | Bedeutung                                                                                                    |
|-----------------|----------------------------------------------------------------------------------------------------|
| ▲ GEFAHR        | GEFAHR (rot) weist auf hohen Risikograd der<br>Gefährdung hin. Führt bei Nichtbeachtung zu<br>schweren Verletzungen oder zum Tod.                |
| <b>WARNUNG</b>  | WARNUNG (orange) weist auf mittleren Risikograd<br>der Gefährdung hin. Kann bei Nichtbeachtung zu<br>schweren Verletzungen oder zum Tod führen.  |
| <b>VORSICHT</b> | VORSICHT (gelb) weist auf niedrigen Risikograd<br>der Gefährdung hin. Kann bei Nichtbeachtung zu<br>leichten oder mittleren Verletzungen führen. |
| ACHTUNG         | ACHTUNG (blau) weist auf mögliche Sachschäden<br>hin, die nicht mit Verletzungen zusammenhängen.                                                 |

### 1.3 Weitere typografische Konventionen

Hinweise: Besondere Informationen sind mit dem vorangestellten Wort "Hinweis" sowie einem Infosymbol gekennzeichnet:

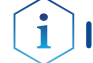

Hinweis: Dies ist ein Beispiel.

### 1.4 Rechtliche Hinweise

### 1.4.1 Haftungsbeschränkung

Die Firma KNAUER ist für folgende Punkte nicht haftbar:

- Nichtbeachtung dieser Anleitung
- Nichtbeachtung der nötigen Sicherheitsvorkehrungen
- Nichtbestimmungsgemäße Verwendung

- Bedienung des Geräts durch unqualifiziertes Personal (s. Kap. 2.2, S. 3)
- Verwendung von nicht zugelassenen Ersatzteilen
- Technische Veränderungen durch die Anwendenden wie Öffnen des Geräts und eigenmächtige Umbauten
- Verstöße gegen die Allgemeinen Geschäftsbedingungen (AGB)

### 1.4.2 Transportschäden

Die Verpackung unserer Geräte stellt einen bestmöglichen Schutz vor Transportschäden sicher. Prüfen Sie die Verpackung dennoch auf Transportschäden. Im Fall einer Beschädigung informieren Sie die technische Kundenbetreuung des Lieferanten innerhalb von drei Werktagen sowie das Speditionsunternehmen.

### 1.4.3 Gewährleistungsbedingungen

Zum Thema Gewährleistung informieren Sie sich bitte über unsere AGB auf der Website: <u>www.knauer.net/de/agb</u>.

### 1.4.4 Gewährleistungssiegel

An einigen Geräten ist ein blaues oder orangefarbenes Gewährleistungssiegel angebracht.

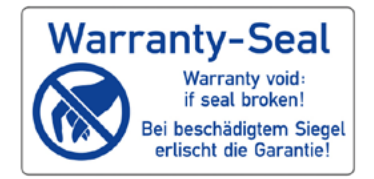

- Ein blaues Siegel wird von der Fertigung oder der technischen Kundenbetreuung bei KNAUER auf Verkaufsgeräten angebracht.
- Ein orangefarbenes Siegel wird nach einer Reparatur durch das KNAUER Service-Personal an identischer Stelle angebracht.

Wenn Unbefugte in das Gerät eingreifen oder das Siegel beschädigt ist, verfällt der Gewährleistungsanspruch.

### 1.4.5 Konformitätserklärung

Die Konformitätserklärung liegt dem Gerät als separates Dokument bei und ist online erhältlich: <u>www.knauer.net/de/Support/</u> <u>Declarations-of-conformity</u>.

# 2. Grundlegende Sicherheitshinweise

Das Gerät wurde so entwickelt und konstruiert, dass Gefährdungen durch die bestimmungsgemäße Verwendung weitgehend ausgeschlossen sind. Beachten Sie dennoch folgende Hinweise, um Restgefährdungen auszuschließen.

### 2.1 Bestimmungsgemäße Verwendung

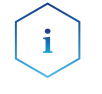

**Hinweis:** Das Gerät ausschließlich in Bereichen der bestimmungsgemäßen Verwendung einsetzen. Andernfalls können die Schutz- und Sicherheitsvorrichtungen des Geräts versagen.

#### **Beschreibung** Der Leitfähigkeitsmonitor CM 2.1S misst den elektrischen Widerstand einer Lösung und gibt deren Leitfähigkeit an. So kann zum Beispiel die Änderung der Leitfähigkeit während eines programmierten Salz- bzw. Puffergradienten - wie Sie in der FPLC und HPLC verwendet werden verfolgt werden.

Der Monitor setzt sich aus einer Auswerteeinheit und der CM-Flusszelle zusammen und kann optional mit einem pH-Sensor betrieben werden. Wenn Sie keinen pH-Sensor verwenden, muss der Anschluss auf der Vorderseite mit einem BNC Blindstecker geschützt werden, der dem Lieferumfang beiliegt.

### **Einsatzbereich** Der Monitor wird im Bereich Salzgradientenmonitoring eingesetzt:

- Biochromatografie
- Prozessanalytik
- Biochemische Analytik
- Pharmazeutische Analytik
- Umweltanalytik

### 2.1.1 Einsatzbereiche

Das Gerät ist zum Einsatz für chromatografische Anwendungen in Innenräumen vorgesehen.

### 2.1.2 Vorhersehbare Fehlanwendungen

Das Gerät darf nicht unter folgenden Bedingungen bzw. für folgende Zwecke betrieben werden:

- Medizinische Zwecke. Das Gerät ist nicht als Medizinprodukt zugelassen.
- Betrieb außerhalb eines Gebäudes. Anderenfalls kann die Firma KNAUER die Funktionalität und die Sicherheit des Geräts nicht gewährleisten.

### 2.2 Qualifikation der Anwendenden

Die Anwendenden sind für den Umgang mit dem Gerät qualifiziert, wenn alle folgenden Punkte zutreffen:

 Sie besitzen mindestens Grundlagenkenntnisse in der Flüssigkeitschromatografie.

- Sie haben Kenntnisse über die Eigenschaften der eingesetzten Lösungsmittel und deren gesundheitlichen Risiken.
- Sie sind f
  ür die speziellen Aufgabenbereiche und T
  ätigkeiten im Labor ausgebildet und kennen die relevanten Normen und Bestimmungen.
- Sie können aufgrund ihrer fachlichen Ausbildung und Erfahrung alle in der Betriebsanleitung beschriebenen Arbeiten verstehen und an dem Gerät ausführen und mögliche Gefahren selbstständig erkennen und vermeiden.
- Ihre Reaktionsfähigkeit ist nicht durch den Konsum von Drogen, Alkohol oder Medikamenten beeinträchtigt.
- Sie haben an der Installation eines Geräts oder einer Schulung durch die Firma KNAUER oder einer von KNAUER autorisierten Firma teilgenommen.

Sollten diese Qualifikationen nicht erfüllt werden, müssen die Anwendenden ihre Führungskraft informieren.

### 2.3 Verantwortung der Betreibenden

Betreibende sind alle Personen, die das Gerät selbst betreiben oder einer dritten Person zur Anwendung überlassen und während des Betriebs die rechtliche Produktverantwortung für den Schutz der Anwendenden oder Dritter tragen.

Im Folgenden sind die Pflichten des Betreibenden aufgelistet:

- Die geltenden Arbeitsschutzbestimmungen kennen und umsetzen.
- In einer Gefährdungsbeurteilung Gefahren ermitteln, die sich durch die Arbeitsbedingungen am Einsatzort ergeben.
- Betriebsanweisungen für den Betrieb des Geräts erstellen.
- Regelmäßig prüfen, ob die Betriebsanweisungen dem aktuellen Stand der Regelwerke entsprechen.
- Die Zuständigkeiten für Installation, Bedienung, Störungsbeseitigung, Wartung und Reinigung eindeutig regeln und festlegen.
- Dafür sorgen, dass alle Mitarbeitenden, die mit dem Gerät arbeiten, diese Betriebsanleitung gelesen und verstanden haben.
- Die Mitarbeitenden, die mit dem Gerät arbeiten, in regelmäßigen Abständen schulen und über die Gefahren informieren.
- Den Mitarbeitenden, die mit dem Gerät arbeiten, die erforderliche Schutzausrüstung bereitstellen (s. folgender Abschnitt).

### 2.4 Persönliche Schutzausrüstung

Bei allen Arbeiten an dem Gerät sind die im Labor notwendigen Schutzmaßnahmen zu beachten und folgende Schutzkleidung zu tragen:

- Schutzbrille mit zusätzlichem Seitenschutz
- Arbeitsschutzhandschuhe gemäß den herrschenden Umgebungsbedingungen und verwendeten Lösungsmitteln (z. B. Hitze, Kälte, Schutz gegen Chemikalien)
- Laborkittel
- Personalisierte Schutzausrüstung, die im Einsatzlabor festgelegt ist

### 2.5 Arbeiten mit Lösungsmitteln

### 2.5.1 Allgemeine Voraussetzungen

- Die Anwendenden sind für den Einsatz der Lösungsmittel geschult.
- Beachten Sie empfohlene Lösungsmittel und Konzentrationen in der Betriebsanleitung, um Verletzungen bzw. Schäden am Gerät zu vermeiden, z. B. können bestimmte Chemikalien Kapillaren aus PEEK quellen oder platzen lassen (s. Kap. 12, S. 42).
- Beachten Sie, dass organische Lösungsmittel ab einer bestimmten Konzentration toxisch sind. Für den Umgang mit gesundheitsgefährdenden Lösungsmitteln siehe folgenden Abschnitt.
- Mobile Phasen und Proben können flüchtige oder brennbare Lösungsmittel enthalten. Vermeiden Sie die Anhäufung dieser Stoffe. Achten Sie auf eine gute Belüftung des Aufstellungsortes. Vermeiden Sie offene Flammen und Funken. Betreiben Sie das Gerät nicht in Gegenwart von brennbaren Gasen oder Dämpfen.
- Verwenden Sie ausschließlich Lösungsmittel, die sich unter den gegebenen Bedingungen nicht selbst entzünden können. Dies gilt vor allem für den Einsatz eines Thermostats, bei dem Flüssigkeiten auf die heiße Oberfläche im Innenraum gelangen könnten.
- Entgasen Sie Lösemittel vor Gebrauch und beachten Sie deren Reinheit.

### 2.5.2 Kontamination durch gesundheitsgefährdende Lösungsmittel

- Die Kontamination mit toxischen, infektiösen oder radioaktiven Lösungsmitteln ist sowohl im Betrieb, bei der Reparatur, beim Verkauf als auch bei der Entsorgung eines Geräts eine Gefahr für alle beteiligten Personen.
- Alle kontaminierten Geräte müssen von einer Fachfirma oder selbstständig fachgerecht dekontaminiert werden, bevor diese wieder in Betrieb genommen, zur Reparatur, zum Verkauf oder in die Entsorgung gegeben werden (s. Kap. 2.8, S. 6).

### 2.5.3 Vermeidung von Leckagen

Es besteht die Gefahr eines Stromschlags, falls Lösungsmittel oder andere Flüssigkeiten durch eine Leckage in das Innere des Geräts gelangen. Durch folgende Maßnahmen können Sie eine Leckage vermeiden:

- Dichtigkeit: Pr
  üfen Sie das Ger
  ät bzw. das System regelm
  äßig per Sichtkontrolle auf Undichtigkeiten.
- Flaschenwanne: Die Verwendung einer Flaschenwanne verhindert, dass Flüssigkeiten aus den Flaschen in das Innere des Geräts gelangen.
- Flüssigkeitsleitungen: Stellen Sie bei der Verlegung von Kapillaren und Schläuchen sicher, dass beim Auftreten von Lecks austretende Flüssigkeiten nicht in darunter angeordnete Geräte eindringen können.
- Im Falle einer Leckage: Schalten Sie das System aus. Nehmen Sie es erst wieder in Betrieb, wenn die Ursache der Leckage behoben wurde (s. Kap. 8. Wartung und Pflege auf S. 34).

### 2.6 Spezielle Umgebungen

### 2.6.1 Erdbebengefährdete Gebiete

Stapeln Sie in erdbebengefährdeten Gebieten nicht mehr als drei Geräte übereinander. Anderenfalls droht Verletzungsgefahr durch herabfallende Geräte oder lose Teile.

### 2.6.2 Explosionsgefährdete Bereiche

Das Gerät darf ohne besonderen und zusätzlichen Explosionsschutz nicht in explosionsgefährdeten Bereichen betrieben werden. Weitere Informationen erhalten Sie von der technischen Kundenbetreuung von KNAUER.

### 2.6.3 Kühlraum

Der Betrieb des Geräts im Kühlraum ist möglich. Um Kondenswasserbildung zu vermeiden, achten Sie auf folgende Hinweise:

- Lassen Sie das ausgeschaltete Gerät mindestens 3 Stunden vor Inbetriebnahme im Kühlraum akklimatisieren.
- Lassen Sie das Gerät nach Inbetriebnahme möglichst eingeschaltet.
- Vermeiden Sie Temperaturschwankungen.

### 2.6.4 Nassraum

Das Gerät darf nicht in Nassräumen betrieben werden.

### 2.7 Wartung, Pflege und Reparatur

- Stromschlag vermeiden: Nehmen Sie vor allen Wartungs- und Pflegearbeiten das Gerät von der Stromversorgung.
- Werkzeuge: Verwenden Sie ausschließlich Werkzeuge, die vom Hersteller empfohlen oder vorgeschrieben sind.
- Ersatzteile und Zubehör: Verwenden Sie ausschließlich Ersatzteile und Zubehör von KNAUER oder einer von KNAUER autorisierten Firma.
- Verschraubungen aus PEEK: Nur f
  ür einen einzelnen Port verwenden oder grunds
  ätzlich neue PEEK-Verschraubungen einsetzen, um Totvolumina oder nicht exakt passende Verbindungen zu vermeiden.
- Säulenpflege: Beachten Sie die Hinweise von KNAUER oder anderer Hersteller zur Säulenpflege (siehe <u>www.knauer.net/columncare</u>).
- Gebrauchte Kapillaren: Setzen Sie bereits gebrauchte Kapillaren nicht an anderer Stelle im System ein, da die Verbindungen evtl. nicht exakt passen und es zu Totvolumina und Verschleppung von Verunreinigungen kommen kann.
- Schutzeinrichtungen: Nur Personal der technischen Kundenbetreuung von KNAUER oder einer von KNAUER autorisierten Firma darf das Gerät öffnen (s. Kap. 1.4.1, S. 1).
- Weitere Hinweise sind auf der KNAUER Webseite zu finden: <u>www.knauer.net/hplc-troubleshooting</u>.

### 2.8 Servicebegleitschein und Unbedenklichkeitserklärung

Geräte, die KNAUER ohne das Dokument "Servicebegleitschein und Unbedenklichkeitserklärung" erreichen, werden nicht repariert. Wenn Sie ein Gerät an KNAUER zurückschicken, müssen Sie das ausgefüllte Dokument beilegen: <u>www.knauer.net/servicebegleitschein</u>.

# 3. Produktinformationen

### 3.1 Leistungsspektrum

Der Leitfähigkeitsmonitor arbeitet kontaktlos. Das heißt, die das Gerät durchfließende Flüssigkeit kommt an keiner Stelle mit einem leitfähigen oder stromführenden Material in Kontakt. Dieser Aufbau macht den CM 2.1S zu einem praktisch wartungsfreien Gerät, da im Gegensatz zu anderen Techniken elektrochemische Reaktionen unterbunden werden. Der Fühler besteht aus den Materialien Aluminium und PEEK.

**CM-Flusszellen** Es sind CM-Flusszellen mit Flussratenbereichen von 0 – 10 ml/min und 10 – 100 ml/min sowie eine Dummy-Durchflusszelle erhältlich. Sie werden über 1/16"-Kapillaren in das FPLC/HPLC-System eingebunden, die fest an den Flusszellen installiert sind.

**pH-Sensor (optional)** Der AZURA® pH-Sensor besteht aus einer pH-Elektrode und einer pH-Flusszelle. Sie können den pH-Sensor integrieren, indem Sie die pH-Flusszelle über verschiedene Optionen in das AZURA® System einbauen (weitere Informationen s. <u>Beiblatt V6760</u>). Diese Artikel sind nicht im Lieferumfang enthalten und können separat bestellt werden.

### 3.2 Geräteansichten

#### Legende:

- 1 Display
- ② Pfeiltasten
- ③ Anschluss für optionale pH-Elektrode
- Anschluss f
  ür CM-Flusszelle

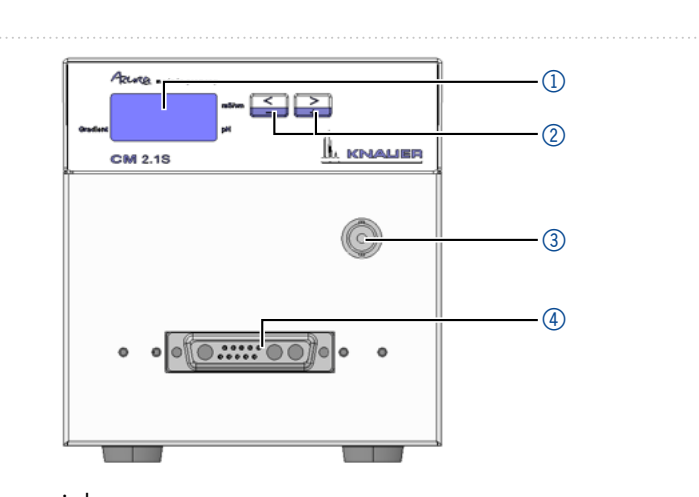

### Abb.1: Frontansicht

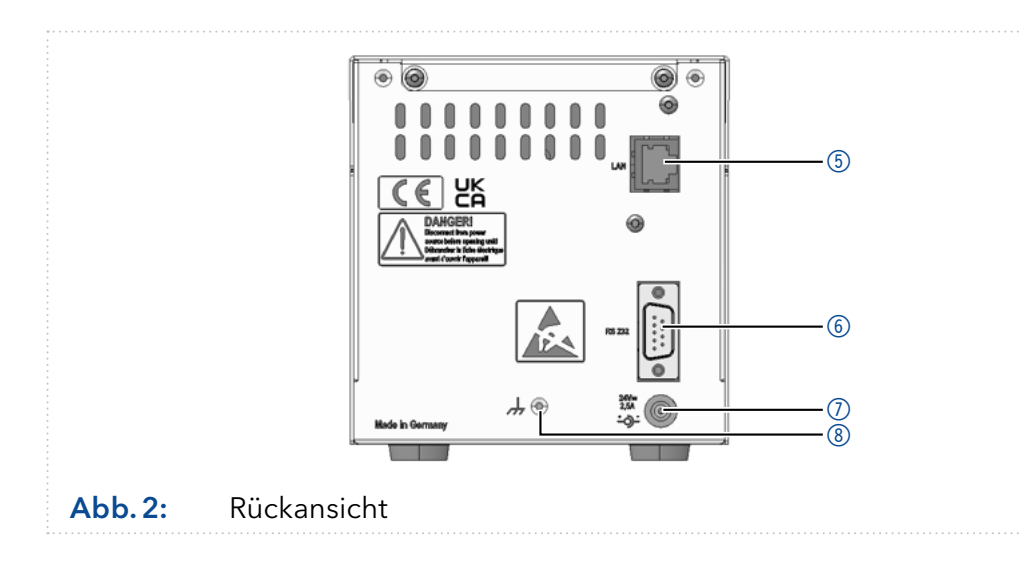

#### Legende:

- 5 LAN-Anschluss
- 6 RS-232-Anschluss
- ⑦ Netzanschluss
- ⑧ Masseanschluss

### 3.3 Symbole und Kennzeichen

Folgende Symbole und Kennzeichen befinden sich am Gerät:

| Symbol                  | Bedeutung                                                                                                    |
|-------------------------|----------------------------------------------------------------------------------------------------|
| 4                       | Gefahr durch Stromschlag. Bei Nichtbeachtung<br>kann es zum Verlust des Lebens, zu schweren<br>Verletzungen oder zur Beschädigung bzw. Zer-<br>störung des Geräts kommen.                                                            |
| Electrostatic Discharge | Möglicher Sachschaden durch elektrostatische<br>Entladung am System, Gerät oder an bestimm-<br>ten Bauteilen.                                                                                                    |
| ,<br>Ż                  | Das Gerät fällt unter die WEEE-Richtlinie (Richt-<br>linie 2012/19/EU über Elektro- und Elektronik-<br>Altgeräte). Es darf nicht als Hausmüll entsorgt<br>werden und muss getrennt gesammelt werden<br>(siehe Kap. 10 auf Seite 40). |
| CE                      | Das mit dem CE-Zeichen gekennzeichnete<br>Gerät erfüllt die produktspezifisch geltenden<br>europäischen Richtlinien. Dies wird in der<br>Konformitätserklärung bestätigt.                                                            |
| UK<br>CA                | Das Gerät erfüllt die produktspezifischen<br>Anforderungen des Vereinigten Königreichs.                                                                                                    |

## 3.4 Lieferumfang

**Hinweis:** Ausschließlich Ersatzteile und Zubehör vom Hersteller oder einer vom Hersteller autorisierten Firma verwenden.

- AZURA® Leitfähigkeitsmonitor CM 2.1S
- CM-Flusszelle mit Verschraubungen und Werkzeug
- Betriebsanleitung (V6710)
- Schaltnetzteil, 110 V 240 V, Spannungsausgang 24 V/60 W
- Netzkabel
- Beipack CM 2.1S

### 3.5 Eluenten/Puffer

Beachten Sie folgende Auflistung für die Auswahl der Eluenten. Schon die Zugabe kleiner Mengen anderer Substanzen wie Additive, Modifier oder Salze können die Beständigkeit der Materialien beeinflussen. In Zweifelsfällen kontaktieren Sie die technische Kundenbetreuung.

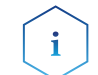

i

**Hinweis:** Die Liste der geeigneten Eluenten wurde anhand einer Literaturrecherche erstellt und ist eine Empfehlung von KNAUER.

### 3.5.1 Geeignete Eluenten

CM-Flusszelle und pH-Flusszelle

#### Für CM-Flusszelle und pH-Flusszelle geeignete Eluenten/Puffer

- Wässrige Pufferlösungen (wie Acetat, Formiat, Phosphat) mit einem pH-Wert von 1 bis 13 (pH 0 bis 14 bei Kurzzeitexposition)
- Wässrige Salzlösungen (z. B. Kalium- und Natriumhalogenide oder -hydroxide) mit einem pH-Wert von 1 bis 13 (pH 0 bis 14 bei Kurzzeitexposition)
- Aceton
- Verdünnte Ammoniaklösung
- Verdünnte Essigsäure
- Ethanol
- Ethylacetat
- Isopropanol
- Kohlendioxid
- Methanol
- Toluol
- Wasser

# pH-Elektrode Für pH-Elektrode bzw. allgemein für Glaselektroden geeignete Eluenten/Puffer

Wässrige Salz- oder Pufferlösungen

Beachten Sie auch die Betriebsanleitung der pH-Elektrode für geeigenete Eluenten oder kontaktieren Sie den Hersteller.

### 3.5.2 Ungeeignete Eluenten/ Puffer

**Hinweis:** Um abzuschätzen, welche Lösungsmittel oder Lösungen für die CM-Flusszelle oder pH-Flusszelle ungeeignet sind, siehe Kap. 12.

- Die medienberührten Teile sind:
- CM-Fusszelle: PEEK (Körper und Ferrule)
- pH-Flusszelle: PEEK (Körper), FFKM (Dichtungsring) und ETFE (Ferrule)

#### CM-Flusszelle und pH-Flusszelle

i

# Für CM-Flusszelle und pH-Flusszelle ungeeignete Eluenten/Puffer

Acetonitril

pH-Elektrode Für pH-Elektrode bzw. allgemein für Glaselektroden ungeeignete Eluenten/Puffer

#### Medien, die die Glasoberfläche auflösen können, zum Beispiel:

- Flusssäurelösungen
- Angesäuerte Fluoridlösungen
- Konzentrierte Laugen

#### Medien, die die Glasoberfläche dehydrieren können, zum Beispiel:

- Ethanol
- Schwefelsäure
- Gereinigtes oder vollentsalztes Wasser ist nicht als Lagermedium geeignet
- Medien mit Bestandteilen, die an der Glasoberfläche haften bleiben können
- Medien mit organischem Anteil

**Hinweis:** Beachten Sie unbedingt die separaten Lagerbestimmungen von CM-Flusszelle, pH-Flusszelle und pH-Elektrode.

## 4. Installation

i

### 4.1 Aufbau

Wenn Sie das Gerät aufbauen, achten Sie bitte auf einen geeigneten Einsatzort gemäß der Vorgaben. Die Vorgaben und eine Handlungsbeschreibung finden Sie im nachfolgenden Abschnitt.

### 4.1.1 Anforderungen an den Einsatzort

#### ACHTUNG

#### Gerätedefekt

Sonneneinstrahlung und mangelnde Belüftung verursachen die Überhitzung des Geräts und führen zu Geräteausfällen.

- → Schützen Sie das Gerät vor Sonneneinstrahlung.
- → Lassen Sie Platz für die Luftzirkulation: siehe Platzbedarf.

Der bestimmungsgemäße Betrieb ist nur gewährleistet, wenn Sie sich an die Vorgaben zum Einsatzort halten (vgl. auch die Umgebungsbedingungen im Kapitel Technische Daten):

- Sonneneinstrahlung: Das Gerät vor direkter Sonneneinstrahlung schützen.
- Klimaanlage: Das Gerät frei von Zugluft aufstellen.
- Vibration: Das Gerät nicht neben Maschinen platzieren, die Bodenvibrationen verursachen.

### 4.1.2 Auspacken

An der Verpackung wurden keine Schäden festgestellt.

#### Werkzeug Cuttermesser

Voraussetzung

#### Ablauf

- 1. Die Verpackung so aufstellen, dass die Schrift am Etikett richtig herum steht. Das Klebeband mit einem Cuttermesser durchtrennen und die Verpackung öffnen.
- **2.** Die Schaumstoffauflage abheben. Das Zubehör und die Betriebsanleitung herausnehmen.
- **3.** Die Folie vom Zubehör abziehen oder das Zubehör aus der Tüte nehmen. Den Lieferumfang überprüfen. Im Fall einer unvollständigen Lieferung die technische Kundenbetreuung kontaktieren.
- 4. Das Gerät an den Seiten umfassen und aus der Verpackung heben.
- 5. Die Schaumstoffteile vom Gerät abnehmen.
- **6.** Das Gerät auf Transportschäden prüfen. Im Fall einer Beschädigung die technische Kundenbetreuung kontaktieren.
- 7. Das Gerät am Aufstellort platzieren.
- 8. Die Schutzfolie abziehen.

#### **Nächster Schritt** Bewahren Sie den Karton und die Verpackung sorgfältig auf.

### 4.1.3 Integration in ein FPLC/HPLC-System

Integrieren Sie den Leitfähigkeitsmonitor in das FPLC/HPLC-System. Wenn Sie den Leitfähigkeitsmonitor zusammen mit einem UV-Detektor und einem pH-Sensor in einem System verwenden möchten, positionieren Sie den Monitor hinter dem UV-Detektor und vor der pH-Durchflusszelle, da der pH-Sensor in der Regel den niedrigsten Berstdruckwert aufweist.

#### Legende:

- 1) Lösungsmittelflaschen
- ② Flaschenwanne
- ③ Binäre Pumpe
- ④ Injektionsventil
- 5 Säule
- 6 Flusszelle des UV-Detektors
- ⑦ CM-Flusszelle
- 8 Leitfähigkeitsmonitor AZURA<sup>®</sup> CM 2.1S
- AZURA<sup>®</sup> pH-Flusszelle
- Markov Azura (1998) Markov Markov Ma Markov Markov Mark
- AZURA® Organizer
- Fraktionssammler

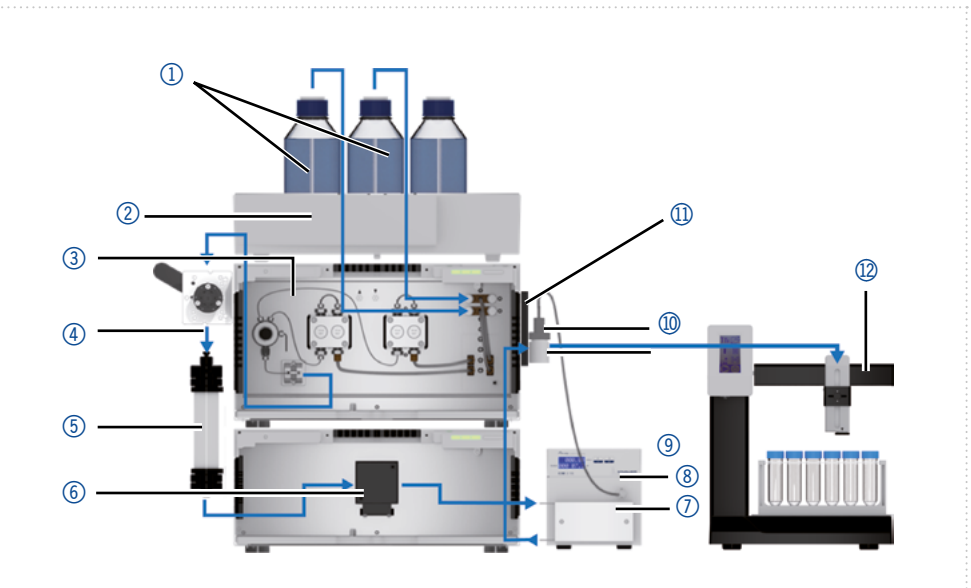

Abb. 3: Schematische Darstellung des Pufferflusses durch ein klassisches AZURA® FPLC-System mit binärem Gradienten, UV-Detektor, Leitfähigkeitsmonitor und pH-Sensor

### 4.2 CM-Flusszellen und CM Dummy-Zelle

Eine CM-Flusszelle wird mit eingebauten Kapillaren ausgeliefert, die nicht demontiert werden können. Für den Fall, dass die Kapillare verstopft und auch durch wiederholte Spülvorgänge nicht zu reinigen ist, muss die CM-Flusszelle ausgetauscht werden.

Auf der Rückseite der CM-Flusszelle befindet sich ein Stecker, über den die Flusszelle auf der Vorderseite des Monitors angebracht wird. Die CM-Blindzelle (AMLX0XA) ist separat erhältlich und wird typischerweise dann montiert, wenn die Leitfähigkeitsfunktion des Geräts nicht benötigt wird, z. B. zur reinen pH-Wert-Überwachung.

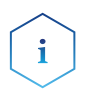

Hinweis: Beachten Sie, dass die analytische Flusszelle A4156 einen gewissen Rückdruck aufbaut (etwa 1 bar bei 1 ml/min). Für minimalen Rückdruck wählen Sie Flusszelle A4157.

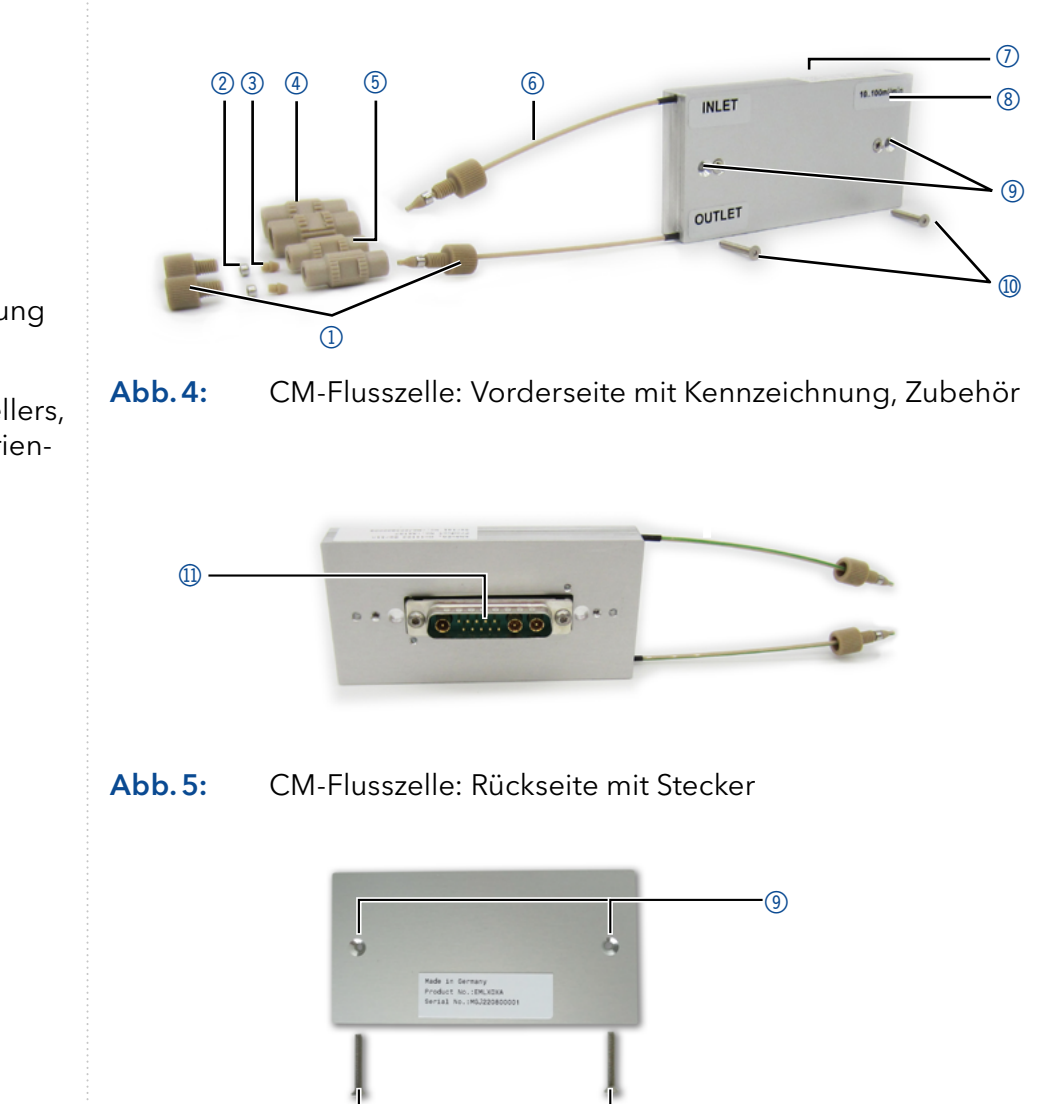

(10)

- Legende:
- Verschraubung
- ② SST Klemmring
- ③ PEEK Ferrule
- (4) 1/8"-1/16"-Reduzierstück
- 5 1/16"-1/16"-Kupplung
- 6 Kapillare
- Angabe des Herstellers, Artikelnummer, Seriennummer
- ⑧ Angabe des empfohlenen **Betriebsbereichs**
- 9 Bohrlöcher für den Anbau
- ① Schrauben
- ① Stecker

AZURA® Leitfähigkeitsmonitor CM 2.1S Betriebsanleitung, V6710

CM Dummy-Zelle

Abb. 6:

### 4.2.1 CM-Flusszelle am Leitfähigkeitsmonitor anbringen

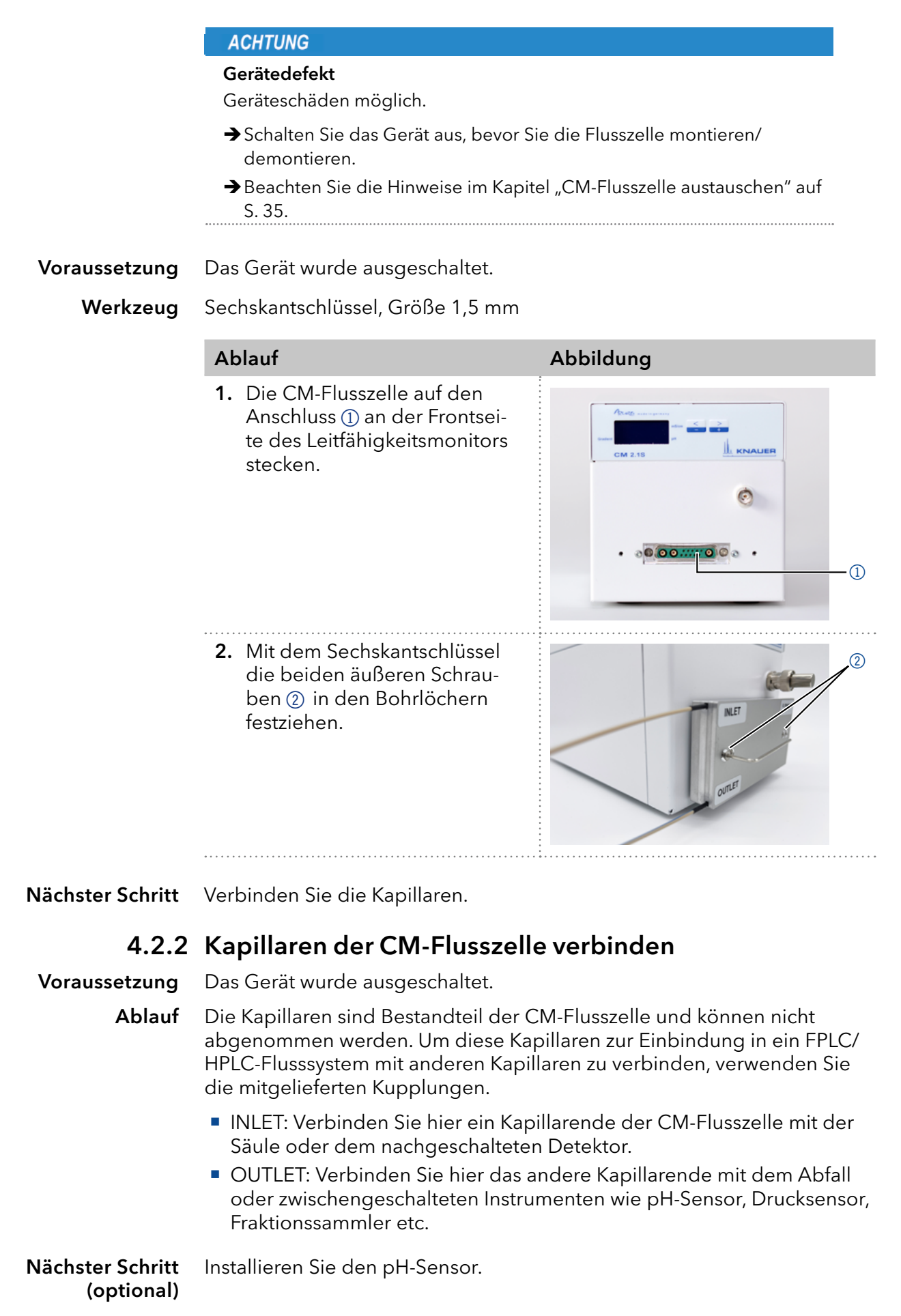

### 4.3 AZURA® pH-Sensor (optional)

Der an den CM 2.1S angeschlossene pH-Sensor dient zur Überwachung des pH-Wertes von wässrigen Lösungen wie z. B. Puffern im Durchfluss. Der pH-Sensor besteht aus einer pH-Elektrode und einer pH-Flusszelle.

Beim Spülen des pH-Sensors unter nicht kompatiblen Bedingungen hinsichtlich Durchfluss, Druck oder Lösungsmittelzusammensetzung sollte die pH-Elektrode aus dem Durchflussweg ausgeschlossen werden (s. <u>AZURA® pH flow cell supplement V6760</u>). Wenn die pH-Elektrode nicht mit dem Anschluss des CM 2.1S (s. Abb. 1, Nr. ③) verbunden ist, verschließen Sie diesen mit dem BNC-Blindstecker.

### Legende:

- ① AZURA<sup>®</sup> pH-Flusszelle
- ② Adapterplatte
- ③ Universeller AZURA<sup>®</sup> Click-Tragschienenhalter
- ④ Überwurfmutter
- ⑤ AZURA® pH-Elektrode mit Schutzhülle
- 6 AZURA<sup>®</sup> pH-Blindelektrode
- ⑦ BNC-Blindstecker

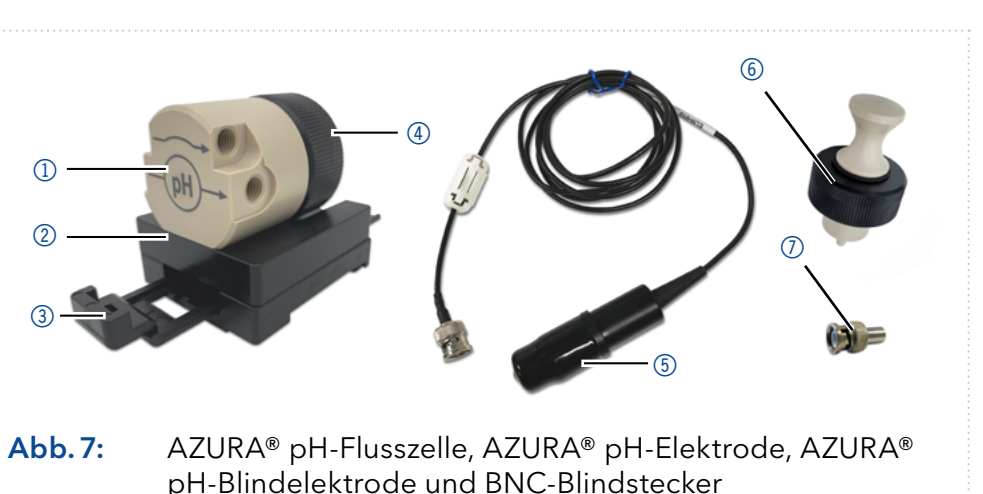

21 Einhau dar A7UPA® pH Elucatolla in das

### 4.3.1 Einbau der AZURA® pH-Flusszelle in das Chromatografiesystem

Ablauf

Montieren Sie die AZURA® pH-Flusszelle auf ein AZURA® L Modul. Schließen Sie die pH-Flusszelle flussabwärts der CM-Flusszelle und flussaufwärts des Abfall- oder Fraktionssammlers (siehe Abb.3) über die Systemkapillaren an (siehe <u>Beiblatt V6760</u>).

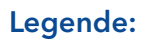

- Eingang
- ② Blindverschraubung (2x)
- ③ Bypass
- ④ Ausgang
- 5 AZURA<sup>®</sup> Click Tragschiene
- ⑥ Universeller AZURA<sup>®</sup> Click-Tragschienenhalter
- ⑦ AZURA<sup>®</sup> pH-Flusszelle

b. 8: Beispielhafter Anschluss

Abb. 8: Beispielhafter Anschluss einer AZURA® pH-Flusszelle mit 1/8"-AD Schlauch b. 9: Beispielhafte Montage einer AZURA®pH-Flusszelle an einem AZURA® L Modul mittels AZURA® Click Nächster Schritt Schließen Sie die AZURA® pH-Elektrode an den AZURA® CM 2.1S und die AZURA® pH-Durchflusszelle an (siehe nächstes Kapitel).

### 4.3.2 pH-Sensor zusammensetzen und am Leitfähigkeitsmonitor anbringen

Voraussetzungen

- Der AZURA<sup>®</sup> CM 2.1S ist ausgeschaltet.
- i

Hinweis: Führen Sie den folgenden Prozess nur durch, wenn Sie anschließend eine Messung durchführen möchten.

Die AZURA® pH-Flusszelle wurde in das System eingebaut.

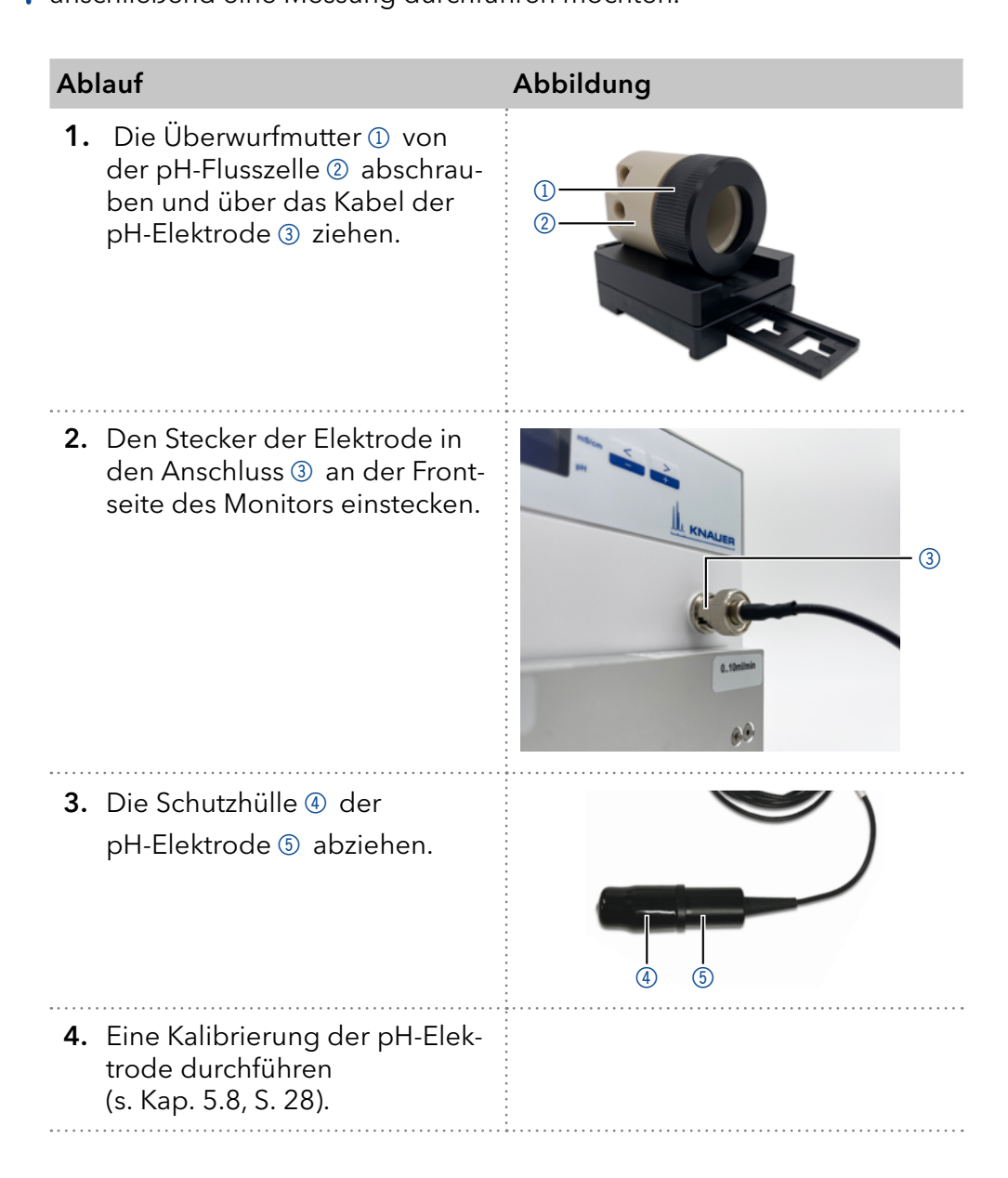

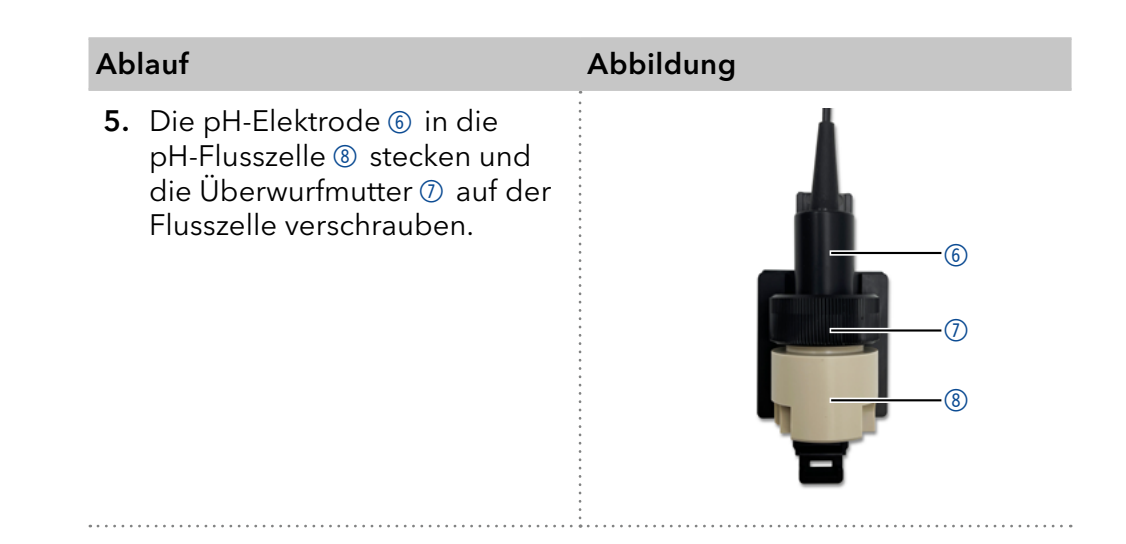

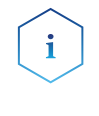

**Hinweis:** Spülen Sie den AZURA® pH-Sensor unmittelbar danach mit einem für die AZURA® pH-Elektrode geeigneten Lösungsmittel, um eine Beschädigung der pH-Elektrode zu vermeiden. Stellen Sie sicher, dass der maximale Gegendruck von 5 bar in dieser Konfiguration nicht überschritten wird.

#### Nächster Schritt Schließen Sie den CM 2.1S an den Computer an.

### 4.4 Gerät an den Computer anschließen

### 4.4.1 Das Gerät über LAN an den Computer anschließen

Dieses Kapitel beschreibt, wie ein Chromatografiesystem zu einem lokalen Netzwerk (LAN) aufgebaut wird und wie das LAN durch einen Netzwerkadministrator zum Datenaustausch an ein Firmennetzwerk angeschlossen werden kann. Die Beschreibung gilt für das Betriebssystem Windows<sup>®</sup> und alle gängigen Router.

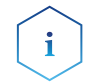

**Hinweis:** Um ein LAN aufzubauen, wird die Verwendung eines Routers empfohlen. Das heißt, dass folgende Schritte erforderlich sind:

Ablauf

- f 1. Am Computer in der Systemsteuerung die LAN-Eigenschaften prüfen.
  - 2. Den Router mit den Geräten und dem PC verbinden.
  - 3. Am Computer den Router für das Netzwerk einrichten.
  - **4.** Die Chromatografiesoftware vom entsprechenden Datenträger installieren.
  - 5. Die Geräte einschalten und Chromatografiesoftware starten.

### 4.4.2 LAN-Eigenschaften einstellen

Im LAN wird ausschließlich ein Server (im Regelfall der Router) verwendet, von dem die Geräte automatisch ihre IP-Adresse im Netzwerk beziehen.

# **Voraussetzungen** In Windows<sup>®</sup> sind Energiesparfunktionen, Ruhezustand, Standby-Funktion und Bildschirmschoner ausgeschaltet.

 Wenn eine "USB to COM"-Box verwendet wird, muss im Gerätemanager die Einstellung "Computer kann das Gerät ausschalten, um Energie zu sparen" für alle USB-Hosts deaktiviert werden.  Nur Windows 7: Für den Netzwerkadapter im Gerätemanager die Einstellung "Computer kann das Gerät ausschalten, um Energie zu sparen" deaktivieren.

#### Ablauf

| Vorgehensweise | 1. | In Windows <netzwerk- freigabecenter="" und=""> öffnen.</netzwerk->                                                                                                    |
|----------------|----|----------------------------------------------------------------------------------------------------|
|                | 2. | Auf <lan-verbindung> doppelklicken.</lan-verbindung>                                                                                                    |
|                | 3. | Die Schaltfläche <eigenschaften> anklicken.</eigenschaften>                                                                                                    |
|                | 4. | <internetprotokoll (tcp="" 4="" ipv4)="" version=""> auswählen.</internetprotokoll>                                                                                                    |
|                | 5. | Die Schaltfläche <eigenschaften> anklicken.</eigenschaften>                                                                                                    |
|                | 6. | In der Registerkarte <allgemein> die Einstellungen prüfen. Die<br/>korrekten Einstellungen des DHCP-Clients sind:<br/>a) IP-Adresse automatisch beziehen<br/>b) DNS-Serveradresse automatisch beziehen</allgemein> |
|                | 7. | Die Schaltfläche <ok> anklicken.</ok>                                                                                                    |
|                |    |                                                                                                    |

### 4.4.3 Geräte mit dem LAN verkabeln

Der Router ③ hat mehrere LAN-Anschlüsse ② und einen WAN-/ Internetanschluss ④, über den der Router an ein Wide Area Network (WAN) angeschlossen werden kann, wie z. B. ein Firmennetzwerk oder das Internet. Die LAN-Anschlüsse dagegen dienen zum Aufbau eines Netzwerks aus Geräten ① und Computer ⑤. Um Störungen zu vermeiden, wird empfohlen, das Chromatografiesystem außerhalb des Firmennetzwerks zu betreiben.

#### Legende

- 1) Geräte
- Router
- ③ LAN-Anschlüsse
- ④ WAN/Internetanschluss
- (5) Computer

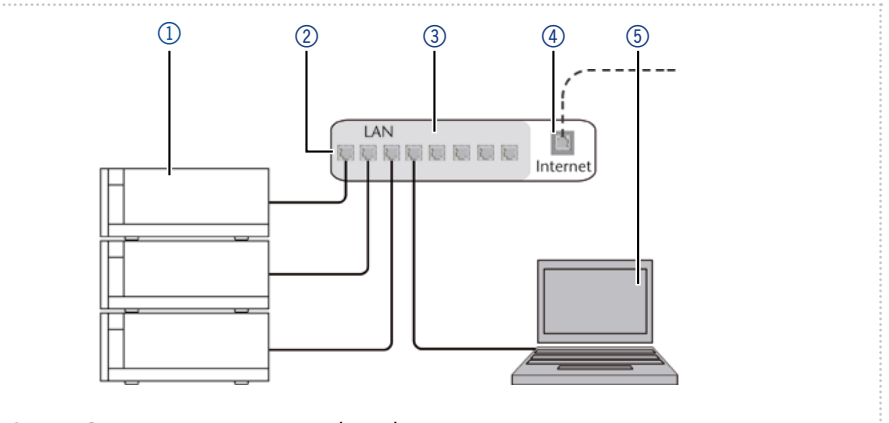

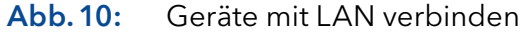

Für jedes Gerät und für den Router wird ein Patch-Kabel mitgeliefert. Um den Router an das Netzwerk anzuschließen, wird ein zusätzliches Patch-Kabel benötigt, das nicht im Lieferumfang enthalten ist.

- Voraussetzungen
- Der Computer wurde ausgeschaltet.
- Für die Geräte und den Computer ist je ein Patch-Kabel vorhanden.

#### Vorgehensweise

- 1. Mit dem Patch-Kabel den Router und den Computer verbinden.
- **2.** Mit weiteren Patch-Kabeln alle Geräte jeweils einzeln mit dem Router verbinden.
- 3. Mit dem Netzteil den Router an das Stromnetz anschließen.

#### Nächster Schritt Stellen Sie den Router ein.

### 4.4.4 Router einstellen

Der Router wird mit werkseitigen Voreinstellungen ausgeliefert. Informationen zu IP-Adresse, Benutzername und Passwort finden Sie im Handbuch des Routers unter <u>www.knauer.net/de/Support/Handbuecher/</u> <u>PC-Hardware</u>

# **Vorgehensweise 1.** Um die Routerkonfiguration zu öffnen, im Browser die IP-Adresse des Routers eingeben (gilt nicht für alle Router).

- 2. Den Benutzernamen und das Passwort eingeben.
- 3. Den Router als DHCP-Server einstellen.
- **4.** In der Routerkonfiguration den IP-Adressbereich prüfen und ggf. ändern.

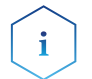

Hinweis: Wenn der IP-Adressbereich geändert wurde, müssen Sie dies notieren.

**Ergebnis** Sobald der Router allen Geräten eine IP-Adresse zugewiesen hat, übernimmt die Chromatografiesoftware die Steuerung des Chromatografiesystems.

### 4.4.5 LAN in das Firmennetzwerk integrieren

Der Router kann durch den Netzwerkadministrator an das Firmennetzwerk angeschlossen werden. Dazu wird der WAN-/Internetanschluss des Routers verwendet.

**Voraussetzung** Das Patch-Kabel ist vorhanden.

**Vorgehensweise** 1. Prüfen, dass es keine Überschneidung zwischen den IP-Adressen des Routers und des Firmennetzwerks gibt.

- **2.** Im Fall einer Überschneidung in der Routerkonfiguration den IP-Adressbereich ändern.
- **3.** Mit dem Patch-Kabel den WAN-/Internetanschluss des Routers mit dem Firmennetzwerk verbinden.
- 4. Alle Geräte einschließlich des Computers neu starten.

### 4.4.6 Mehrere Systeme in einem LAN separat steuern

Die Kommunikation in LANs läuft über sogenannte Ports, die Teil der Netzwerkadresse sind. Wenn in einem LAN mehrere Chromatografiesysteme vernetzt sind, die separat gesteuert werden sollen, können dafür unterschiedliche Ports verwendet werden, um Störungen zu vermeiden. Dafür muss die Portnummer an jedem Gerät geändert und die gleiche Portnummer in der Gerätekonfiguration der Chromatografiesoftware eingegeben werden. Es empfiehlt sich, für alle Geräte eines Systems dieselbe Portnummer zu verwenden.

# i

**Hinweis:** Der Port ist bei allen Geräten werkseitig auf 10001 eingestellt. Die Portnummern in der Konfiguration der Geräte in der Chromatografiesoftware und am Gerät müssen identisch sein, ansonsten kann keine Verbindung hergestellt werden.

#### Vorgehensweise

- 1. Die Portnummer bestimmen und am Gerät ändern.
- 2. Die Portnummer in der Chromatografiesoftware eingeben.

Ergebnis Die Verbindung wird hergestellt.

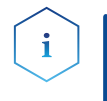

**Hinweis:** Wurde das LAN-Kabel verbunden und es besteht eine korrekte Verbindung, leuchtet die LED an der LAN-Buchse auf der Geräterückseite grün. Beim Datenaustausch blinkt die zweite LED gelb.

Software

Der Leitfähigkeitsmonitor ist in den Softwarepaketen OpenLAB, ClarityChrom (ab Version 5) und PurityChrom eingebunden.

### 4.5 IP-Adressen über Software vergeben

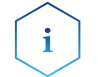

**Hinweis:** Prüfen Sie die IT-Sicherheitsstandards für Ihr Labor, bevor Sie in die LAN-Einstellungen eingreifen.

**PurityChrom®** Statische IP-Adressen sind erforderlich, um bestimmte Chromatografiesoftware auszuführen, z. B. Purity Chrom®. Einen umfassenden Überblick über die Einstellung statischer IP-Adressen für PurityChrom® finden Sie im Dokument "PurityChrom® Installation Guide" auf der PurityChrom® Installations-CD.

> Für den Firmware Wizard ist es möglich, eine feste (statische) oder dynamische (DHCP) IP-Adresse per Software einzustellen.

### 4.5.1 Firmware Wizard: Statische IP-Adresse vergeben

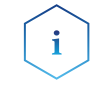

**Hinweis:** Mehr Informationen zum Thema LAN-Einstellungen finden Sie in der Software Anleitung der Mobile Control im Kapitel "Firmware Wizard" (Dokument Nr. V6851).

| <ul> <li>Das Gerät ist angeschaltet.</li> <li>Das Gerät ist auf LAN-DHCP eingestellt ist (s. Kap. 5.3, S. 24).</li> <li>Der Firmware Wizard ist installiert und gestartet.</li> <li>Die Verbindung zwischen Firmware Wizard und Gerät ist hergestellt.</li> </ul> |  |  |
|----------------------------------------------------------------------------------------------------|--|--|
| Ablauf                                                                                                    |  |  |
| 1. Im Firmware Wizard <reset lan="" settings=""> anklicken.</reset>                                                                                                    |  |  |
| <ol> <li>Das Fenster <device connection="" settings=""> öffnet sich. Im Textfeld<br/><target device="" number="" serial=""> ① die MAC-Adresse des Geräts<br/>eingeben.</target></device></li> </ol>                                                               |  |  |
| <b>3.</b> Die Option <use address="" following="" ip="" the=""> ② wählen.</use>                                                                                                    |  |  |
| <b>4.</b> Die IP-Adresse in das Textfeld <ip address=""> ③ eingeben.</ip>                                                                                                    |  |  |
| 5. Ggf. die Subnetmaske und das Gateway ④ anpassen.                                                                                                    |  |  |
| <ol> <li>Schaltfläche <reset conn.="" settings=""> (5) drücken, um die Änderung<br/>zu übernehmen.</reset></li> </ol>                                                                                                    |  |  |
| 7. Gerät neu starten (empfohlen).                                                                                                    |  |  |
|                                                                                                    |  |  |

**Ergebnis** Das Gerät ist nun über die statische IP-Adresse erreichbar.

| Legende:                                                       | Device connection settings X                                         |  |  |
|----------------------------------------------------------------|----------------------------------------------------------------------|--|--|
| <ol> <li>Textfeld f ür MAC-<br/>Adresse des Ger äts</li> </ol> | Target device serial number:                                         |  |  |
| ② IP-Adresse manuell<br>einstellen                             | Obtain an IP address automatically                                   |  |  |
| ③ Textfeld IP-Adresse                                          | O Use the following IP address: 2                                    |  |  |
| ④ Textfeld Subnet<br>Mask & Gateway                            | IP address:                                                          |  |  |
| ⑤ Änderungen über-<br>nehmen                                   | Default gateway:                                                     |  |  |
|                                                                | Cancel Reset Conn. Settings 5                                        |  |  |
|                                                                | Abb. 11: Netzwerkeinstellungen im Firmware Wizard                    |  |  |
| 4.5.2 Firmware Wizard: Dynamische IP-Adresse vergeben          |                                                                      |  |  |
| Voraussetzungen                                                | <ul> <li>Das Gerät ist angeschaltet.</li> </ul>                      |  |  |
|                                                                | <ul> <li>Firmware Wizard ist installiert und gestartet.</li> </ul>   |  |  |
|                                                                | Ablauf                                                               |  |  |
| Vorgehensweise                                                 | 1. Im Firmware Wizard <reset lan="" settings=""> anklicken.</reset>  |  |  |
|                                                                | 2 Das Fenster < Device connection settings > öffnet sich Im Textfeld |  |  |

- <Target device serial number> ① die MAC-Adresse des Geräts eingeben. 3. Die Option <Obtain an IP address automatically> ② wählen.
- Schaltfläche <Reset Conn. Settings> 
   drücken, um die Änderung zu übernehmen.
- 5. Gerät neu starten (empfohlen).

**Ergebnis** Das Gerät ist nun über eine dynamische IP-Adresse erreichbar.

### 4.6 Stromanschluss

Die Geräte haben ein universelles Schaltnetzteil für den Spannungsbereich von 100-240 V Wechselstrom. Das Schaltnetzteil stellt die Versorgungsspannung automatisch richtig ein.

- Netzspannung: 115 ± 15 % oder 230 ± 10 % VACs
- Frequenz: 50/60 Hz

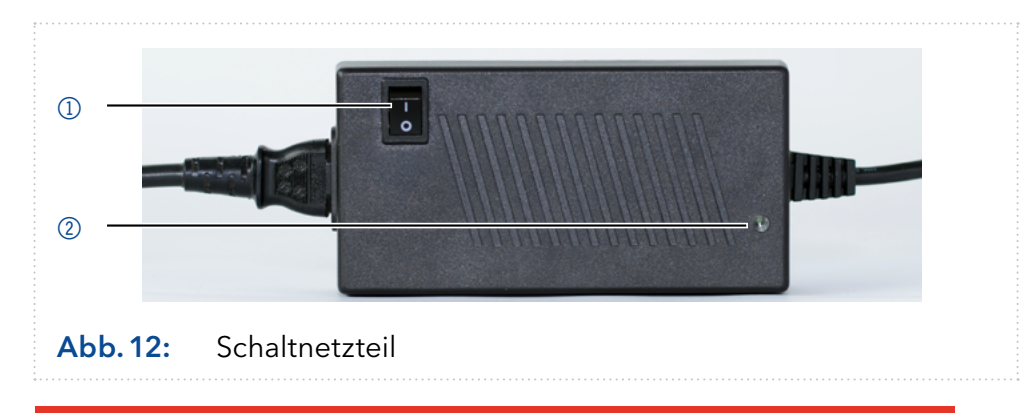

### ▲ GEFAHR

#### Stromschlag

Gefahr durch Stromschlag durch nicht vorschriftsmäßig geerdeten Anschluss.

- →Erden Sie den Anschluss an die Netzspannung vorschriftsmäßig.
- → Verwenden Sie ein 3-adriges Netzkabel.

| Ablauf                                                                                                    | Abbildung |
|----------------------------------------------------------------------------------------------------|-----------|
| <ol> <li>Den Ein-/Ausschalter ① in die<br/>Position AUS stellen.</li> <li>Den Netzstecker am Gerät<br/>anschließen und danach in die<br/>Steckdose stecken.</li> </ol> |           |

# Nächste Schritte Stellen Sie den Schalter in die Position EIN und nehmen Sie das Gerät in Betrieb.

### Legende:

- ① Ein-/Ausschalter
- 2 LED

# 5. Bedienung

Das Gerät wird über die Folientastatur bedient. Die Messung kann über eine Software, (z. B. PurityChrom® oder ClarityChrom®), und auf dem Display verfolgt werden.

### 5.1 Erstinbetriebnahme

Ist der Monitor Teil eines FPLC/HPLC-Systems, müssen Sie die folgenden Punkte prüfen:

- Eine Verbindung zum Computer über den gewünschten Anschluss wurde hergestellt (s. Kap. 4.4, S. 16).
- Die Software wurde installiert.
- Die CM-Flusszelle und optional der pH-Sensor wurden installiert.

### 5.2 Einschalten

#### Voraussetzungen

- Das Gerät wurde an einem geeigneten Einsatzort installiert.
- Das Gerät wurde ans Stromnetz angeschlossen.
- Die Installation wurde abgeschlossen.

| Ablauf                                                                                       | Abbildung |
|----------------------------------------------------------------------------------------------|-----------|
| <ol> <li>Den Ein-/Ausschalter ① am<br/>Netzteil in die Position EIN<br/>schalten.</li> </ol> |           |

**Ergebnis** Das Display leuchtet auf und eine grüne LED am Netzteil zeigt an, dass das Gerät mit Strom versorgt wird.

### 5.2.1 Bedienübersicht

| Display und Tastatur                    | Erläuterung                                                                                                    |
|-----------------------------------------|----------------------------------------------------------------------------------------------------|
| Gradient 000 07.2 pH                    | In der Statusanzeige werden die<br>Leitfähigkeit (1. Zeile), die gegen-<br>wärtige Gradientenzusammen-<br>setzung (2. Zeile links) und der |
| Abb.13: Statusanzeige                   | pH-Wert (2. Zeile rechts)<br>angezeigt.                                                                                                    |
| < >                                     | <ul> <li>Beide Pfeiltasten gleichzeitig<br/>drücken, um die Folientastatur<br/>zu aktivieren.</li> </ul>                                   |
| Abb.14: Pfeiltasten                     | <ul> <li>Eine Pfeiltaste gedrückt halten,<br/>um mit der anderen durch das<br/>Menü zu blättern.</li> </ul>                                |
|                                         | <ul> <li>Jeweils eine der Tasten drücken,<br/>um Werte einzustellen oder<br/>zwischen Einstellungen zu<br/>wechseln.</li> </ul>            |
| ••••••••••••••••••••••••••••••••••••••• | ······································                                                                                                    |

### 5.2.2 Menüpunkte und Werkseinstellungen

| Displayanzeige                         | Beschreibung                                                                                                    |
|----------------------------------------|----------------------------------------------------------------------------------------------------|
| OFFSET<br>+00.0%                       | Das Messsignal kann innerhalb eines festgelegten<br>Bereiches von -10,0 % und +10,0 % verschoben<br>werden.                                                                                                    |
|                                        | Werkseinstellungen:                                                                                                    |
|                                        | ■ 0,0%                                                                                                    |
| TEMP-COR<br>+1.7%<br>TEMP-REF<br>025°C | Durch Eingabe eines von Null verschiedenen<br>Wertes bei <i>TEMP-COR</i> aktiviert sich die<br>Temperaturkompensationsfunktion des Geräts. Die<br>Korrektur berechnet die Leitfähigkeit, die der Eluent<br>bei der gewählten Referenztemperatur TEMP-REF<br>hätte. Sie ändert die gemessene Leitfähigkeit um<br><i>TEMP-COR</i> % pro Grad Celsius Unterschied zwischen<br>der tatsächlichen Eluententemperatur und <i>TEMP-REF</i> . |
|                                        | Werkseinstellungen:                                                                                                    |
|                                        | <ul> <li>TEMP-REF: 25 °C</li> <li>TEMP-COR: 1,7 %</li> </ul>                                                                                                    |
| Factor 1<br>249ms/cm<br>Factor 1       | Mit den Menüpunkten <i>FACTOR</i> 1-4 können bis zu<br>4 Kalibrierpunkte bestimmt werden. Für jeden Punkt<br>werden hierfür die Leitfähigkeit oder der Korrektur-<br>faktor angeben, um eine korrekte Kalibrierfunktion<br>zu erhalten.                                                                                                    |
|                                        | Werkseinstellungen:                                                                                                    |
|                                        | Faktor 1: 12 mS/cm, 100%                                                                                                    |
|                                        | Faktor 2: 111 mS/cm, 100%                                                                                                    |
|                                        | Faktor 3: 211 mS/cm, 100 %                                                                                                    |
|                                        | Faktor 4: 299 mS/cm, 100%                                                                                                    |
| PH CALIB                               | Für die Kalibrierung des pH-Sensors werden<br>zwei Menüpunkte verwendet:                                                                                                    |
| #0 pH07                                | <ul> <li>#0 ist auf pH07 festgelegt</li> </ul>                                                                                                    |
| PH CALIB<br>#1 pH10                    | <ul> <li>#1 ist frei wählbar zwischen pH02 - pH12 und<br/>entspricht dem pH-Wert der zweiten von Ihnen<br/>verwendeten Kalibrierlösung</li> </ul>                                                                                                    |
| SN FLD1<br>32100002                    | In diesem Menüpunkt wird die Seriennummer des<br>Monitors angezeigt.                                                                                                    |
| HI MGJ1<br>14200001                    | In diesem Menüpunkt wird die Seriennummer der<br>Flusszelle angezeigt.                                                                                                    |
| GLP time<br>00099h                     | In diesem Menüpunkt werden die Betriebsstunden<br>des Leitfähigkeitsmonitors angezeigt.                                                                                                    |

| Displayanzeige       | Beschreibung                                                                                                    |
|----------------------|----------------------------------------------------------------------------------------------------|
| PC:                  | Dieser Menüpunkt dient der Auswahl einer<br>Schnittstelle:                                                                                                    |
| LAN-DHCP             | LAN DHCP                                                                                                    |
|                      | 9600 Baud (RS-232)                                                                                                    |
| Grad.min<br>000mS/cm | Dieser Menüpunkt ermöglicht die Anzeige des<br>aktuellen Fortschritts des programmierten Salz- bzw.<br>Puffer-Gradienten in der Statusanzeige. Hierfür muss<br>in diesem Menüpunkt die Leitfähigkeit der Startkon-<br>zentration des programmierten Gradienten angege-<br>ben werden. |
| Grad.max<br>300mS/cm | In diesem Menüpunkt wird die Leitfähigkeit der<br>Endkonzentration des programmierten Salz- bzw.<br>Puffer-Gradienten angegeben.                                                                                                    |

### 5.3 Schnittstelle auswählen

Um die Messergebnisse des Leitfähigkeitsmonitors über eine Software anzuzeigen, muss am Gerät die von Ihnen verwendete Schnittstelle ausgewählt werden:

Displayanzeige

LAN-DHC

PC:

- PC: LAN DHCP
- PC: 9600 Baud (RS-232)

#### Voraussetzungen

- Eine physische Verbindung wurde hergestellt.
  - Der Monitor wurde eingeschaltet.

#### Ablauf

| I. Delue i leillasten ulucken. |
|--------------------------------|
|--------------------------------|

- **2.** Die linke Pfeiltaste gedrückt halten und mit der rechten Pfeiltaste blättern, bis die richtige Anzeige erscheint.
- **3.** Die Pfeiltasten loslassen und mit der linken oder rechten Pfeiltaste die Option einstellen.

# Nächster Schritt Überprüfen Sie in der Software, ob der Leitfähigkeitsmonitor dort angezeigt wird.

### 5.4 Betriebsdauer prüfen

Die Betriebsdauer des Monitors kann im GLP-Menü angezeigt werden, dass nach den Vorgaben für Gute Laborpraxis (GLP) den Wert in Stunden anzeigt.

Voraussetzung Der Monitor wurde eingeschaltet.

|                  | Ablauf                                                                                                    | Displayanzeige                                                                                                   |
|------------------|----------------------------------------------------------------------------------------------------|----------------------------------------------------------------------------------------------------|
|                  | <ol> <li>Beide Pfeiltasten drücken.</li> <li>Die linke Pfeiltaste gedrückt halten und mit<br/>der rechten Pfeiltaste blättern, bis die richtige<br/>Anzeige erscheint.</li> <li>Die Pfeiltasten loslassen.</li> </ol>                                                                                                    | GLP time<br>00099h                                                                                               |
| Nächster Schritt | Nehmen Sie weitere Einstellungen vor oder starten Si                                                                                                    | e die Analyse.                                                                                                   |
| 5.5              | Temperaturkompensation aktiviere                                                                                                    | n/einstellen                                                                                                    |
| Wirkprinzip      | Die Leitfähigkeit von wässrigen Lösungen nimmt mit H<br>ren zu (je nach Art des gelösten Salzes um etwa 1,6 b<br>daher muss die Leitfähigkeit einer Elektrolytlösung im<br>peratur spezifiziert werden. Beispielsweise beträgt die<br>fähigkeit für eine pH-neutrale 1 M NaCl-Lösung bei 25<br>bei 26 °C ca. 88,1 mS/cm. | nöheren Temperatu-<br>is 2,2 % pro Kelvin),<br>ımer auf eine Tem-<br>e spezifische Leit-<br>5 °C ca. 86,6 mS/cm, |
|                  | Je nach experimenteller Fragestellung kann der CM 2<br>tatsächlich gemessenen Wert (Rohdaten) für die Leitfä<br>oder diese Werte in theoretische Werte bei einer spez<br>peratur umrechnen. Diese Temperatur nennt sich Refe<br>(TEMP-REF). Den Vorgang bezeichnet man als Tempe                                         | 2.1S entweder den<br>ähigkeit anzeigen<br>zifizierten Tem-<br>erenztemperatur<br>raturkompensation.              |
|                  | Hierzu erfasst der CM 2.1S mithilfe eines in der Flussz<br>ten Temperatursensors permanent die Temperatur de<br>strömenden Mediums.                                                                                                    | elle implementier-<br>es die Zelle durch-                                                                        |
|                  | Mithilfe der Eingabe eines Korrekturfaktors ( <i>TEMP-CC</i><br>vieren Sie die Temperaturkompensation. Da dieser Ko<br>spezifisch ist, empfiehlt KNAUER bei wechselnden Zu<br>eine Festlegung auf 1,7 % im Umgang mit FPLC-gäng<br>Pufferlösungen.                                                                       | )R) in Prozent akti-<br>prrekturfaktor stoff-<br>sammensetzungen<br>jigen Elektrolyt- und                        |
|                  | Wenn Sie die den Korrekturfaktor bei 0,0 % belassen,<br>kompensation deaktiviert und Sie erhalten (unabhäng<br>stellten Referenztemperatur) die Rohdaten angezeigt.                                                                                                    | ist die Temperatur-<br>jig von der einge-                                                                        |
| Voraussetzung    | Der Monitor wurde eingeschaltet.                                                                                                    |                                                                                                    |
|                  | Ablauf                                                                                                    | Displayanzeige                                                                                                   |
|                  | <ol> <li>Beide Pfeiltasten drücken.</li> <li>Die linke Pfeiltaste gedrückt halten und mit<br/>der rechten Pfeiltaste blättern, bis die richtige<br/>Anzeige erscheint.</li> </ol>                                                                                                    | TEMP-COR<br>+1.7%<br>TEMP-REE                                                                                    |
|                  | <b>3.</b> Die Pfeiltasten loslassen und mit der linken oder rechten Pfeiltaste den Wert einstellen.                                                                                                    | 025°C                                                                                                    |

Nächster Schritt Nehmen Sie weitere Einstellungen vor oder starten Sie die Analyse.

### 5.6 Kalibrierfunktion für die Leitfähigkeit anpassen

Die Kalibrierpunkte des Geräts sind werksseitig voreingestellt. Mithilfe einer 1 M NaCl-Lösung wurde das Gerät bei 25 °C auf 86,6 mS/cm justiert. Eine automatische Kalibrierung ist nicht möglich.

**Kalibrierung** Wenn Sie in einem speziellen Bereich eine höhere Genauigkeit des Leitfähigkeitsmesswertes benötigen, lässt sich die Kalibrierfunktion an vier frei wählbaren, unabhängigen Punkten wie folgt anpassen:

Voraussetzung Der Monitor wurde eingeschaltet.

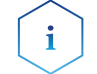

**Hinweis:** Die einzugebenden Werte für "*FACTOR* #" müssen mit zunehmender # größer werden.

| Ab | lauf                                                                                                    | Displayanzeige   |
|----|----------------------------------------------------------------------------------------------------|------------------|
| 1. | Spülen Sie die Flusszelle mit einer Lösung mit<br>bekannter Leitfähigkeit (Sollwert).                                                           | Factor 1         |
| 2. | Setzen Sie einen der Faktoren auf den Sollwert.                                                                                                 | 249ms/cm         |
|    | Beide Pfeiltasten drücken.                                                                                                    |                  |
|    | <ul> <li>Die linke Pfeiltaste gedrückt halten und mit<br/>der rechten Pfeiltaste blättern, bis die richti-<br/>ge Anzeige erscheint.</li> </ul> |                  |
|    | <ul> <li>Die Pfeiltasten loslassen und mit der linken<br/>oder rechten Pfeiltaste den Wert einstellen.</li> </ul>                               |                  |
|    | <ul> <li>Warten, bis die Statusanzeige erscheint.</li> </ul>                                                                                    |                  |
| 3. | Lesen Sie den gemessenen Wert ab und modi-<br>fizieren Sie den %-Wert des Faktors solange, bis<br>Messwert und Sollwert übereinstimmen.         | Factor 1<br>100% |
|    | <ul> <li>Beide Pfeiltasten drücken.</li> </ul>                                                                                                  |                  |
|    | <ul> <li>Die linke Pfeiltaste gedrückt halten und mit<br/>der rechten Pfeiltaste blättern, bis die richti-<br/>ge Anzeige erscheint.</li> </ul> |                  |
|    | <ul> <li>Die Pfeiltasten loslassen und mit der linken<br/>oder rechten Pfeiltaste den Wert einstellen.</li> </ul>                               |                  |

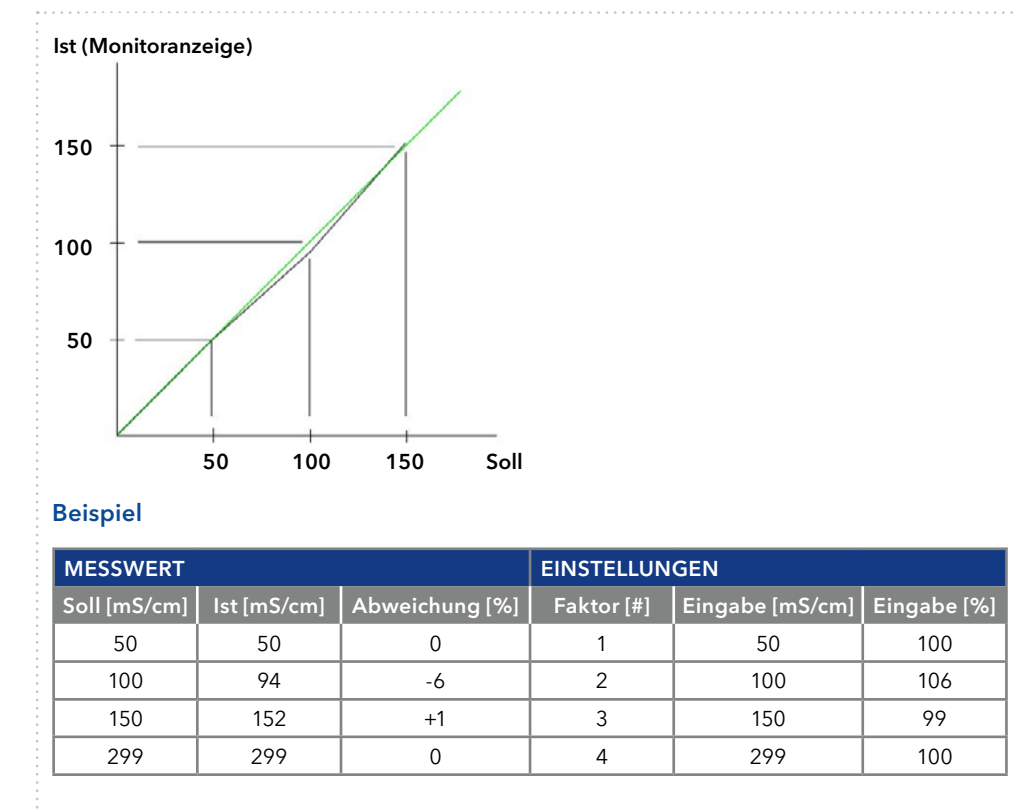

Abb. 15: Beispiel einer angepassten Kalibrierfunktion (schwarz) in Abweichung von der Werkseinstellung (grün) Alle Faktoren = 100 %

**Hinweis:** Erfordert die Justage der Kalibrierpunkte für einen Faktor # mehr als 12 % Abweichung, ist die CM-Flusszelle verunreinigt und muss gespült (s. Kap. 8.3) oder ersetzt werden.

#### Nächste Schritte

i

Nehmen Sie weitere Einstellungen vor oder starten Sie die Analyse.

### 5.7 Offset-Wert festlegen

Wenn die Messwerte durchgängig einen Versatz in dieselbe Richtung haben, können diese mit dem *OFFSET*-Wert korrigiert werden.

Dies ist normalerweise nicht notwendig und ist ein Zeichen von Verschmutzung bzw. Verstopfung der CM-Flusszelle.

Ein typisches Zeichen dafür ist, dass der Nullwert (mit Wasser) stark von Null abweicht. Da der Leitfähigkeitsmonitor nicht automatisch kalibriert werden kann, haben Sie die Möglichkeit, im *OFFSET*-Menü einen Wert für die Verschiebung der Messwerte zwischen -10,0 % und +10,0 % festzulegen, um das Analyseergebnis besser vergleichbar zu machen.

Voraussetzung Der Monitor wurde eingeschaltet.

| Ablauf                                                                                                    | Displayanzeige   |
|----------------------------------------------------------------------------------------------------|------------------|
| <ol> <li>Beide Pfeiltasten drücken.</li> <li>Die linke Pfeiltaste gedrückt halten und mit<br/>der rechten Pfeiltaste blättern, bis die richtige<br/>Anzeige erscheint.</li> </ol> | OFFSET<br>+00.0% |
| <b>3.</b> Die Pfeiltasten loslassen und mit der linken oder rechten Pfeiltaste den Wert einstellen.                                                                               |                  |

#### Nächste Schritte Nehmen Sie weitere Einstellungen vor oder starten Sie die Analyse.

### 5.8 pH-Elektrode kalibrieren

Für die Kalibrierung der pH-Elektrode für die Erstinbetriebnahme wird der voreingestellten Wert von pH 7 verwendet und einen weiteren Wert entsprechend der von Ihnen verwendeten Kalibrierlösung (z. B. 4, 10) festgelegt. Bitte beachten Sie die Angabe der Messwerte in mV zur Kontrolle der korrekten pH-Werte in der zweiten Zeile der Anzeige des Monitors. Richtwerte sind in der nachfolgenden Tabelle enthalten.

| рН | Messwert (mV) | рН                                    | Messwert (mV) |
|----|---------------|---------------------------------------|---------------|
| 2  | +300          | 8                                     | -60           |
| 3  | +240          | 9                                     | -120          |
| 4  | +180          | 10                                    | -180          |
| 5  | +120          | 11                                    | -240          |
| 6  | +60           | 12                                    | -300          |
| 7  | ±0            | · · · · · · · · · · · · · · · · · · · |               |

#### Voraussetzungen

- Der Monitor wurde eingeschaltet.
- Die AZURA<sup>®</sup> pH-Elektrode ist über den BNC-Anschluss mit dem AZURA<sup>®</sup> CM 2.1S verbunden.

#### Vorgehensweise

- 1. Die AZURA® pH-Elektrode aus der AZURA pH-Flusszelle entfernen.
- **2.** Die AZURA® pH-Elektrode gründlich mit Wasser spülen und vorsichtig mit einem fusselfreien Tuch trocken tupfen.
- **3.** Die AZURA® pH-Elektrode in eine pH-7 Kalibrierlösung tauchen und anschließend gemäß Ablauf (s. Tabelle 1) kalibrieren.
- **4.** Die pH-Elektrode gründlich mit Wasser spülen und vorsichtig mit einem fusselfreien Tuch trocken tupfen.
- **5.** Die AZURA® pH-Elektrode in eine Kalibrierlösung mit einem pH-Wert Ihrer Wahl tauchen und anschließend gemäß Ablauf (s. Tabelle 2) kalibrieren.
- 6. Die AZURA® pH-Elektrode mit Wasser abspülen.
- **7.** Die kalibrierte pH-Elektrode wieder in die AZURA® pH -Flusszelle integrieren.
- 8. Den AZURA<sup>®</sup> pH-Sensor unmittelbar danach mit einem für die AZURA<sup>®</sup> pH-Elektrode verträglichen Lösungsmittel spülen, um eine Beschädigung der AZURA<sup>®</sup> pH-Elektrode zu vermeiden.

| Tabelle 1 | Ablauf                                                                                                    | Displayanzeige          |
|-----------|----------------------------------------------------------------------------------------------------|-------------------------|
|           | <ol> <li>Beide Pfeiltasten drücken.</li> <li>Die linke Pfeiltaste gedrückt halten und mit<br/>der rechten Pfeiltaste blättern, bis die richtige<br/>Anzeige erscheint.</li> </ol> | PH CALIB<br>#0 OFF      |
|           | <b>3.</b> Die Pfeiltasten loslassen und die linke oder rechte Pfeiltaste drücken, um das Gerät einzuschalten.                                                                     |                         |
|           | <ol> <li>Die Pfeiltasten loslassen und warten, bis das<br/>Display den Messwert anzeigt.</li> </ol>                                                                               | Act:+000                |
|           | <ol> <li>Warten, bis sich der Wert stabilisiert<br/>(s. Tabelle "Richtwerte" auf S. 28).</li> </ol>                                                                               |                         |
|           | 6. Eine beliebige Taste drücken.                                                                                                    |                         |
|           | <ol> <li>Um das Ergebnis zu speichern, die rechte Pfeil-<br/>taste drücken. Um abzubrechen,<br/>die linke Pfeiltaste drücken.</li> </ol>                                          | PRESS ' + '<br>TO STORE |
| Tabelle 2 | Ablauf                                                                                                    | Displayanzeige          |
|           | 1. Beide Pfeiltasten drücken.                                                                                                    |                         |
|           | <ol> <li>Die linke Pfeiltaste gedrückt halten und mit<br/>der rechten Pfeiltaste blättern, bis die richtige<br/>Anzeige erscheint.</li> </ol>                                     | #1 pH10                 |
|           | <b>3.</b> Die Pfeiltasten loslassen und mit der linken oder rechten Pfeiltaste den Wert einstellen.                                                                               |                         |
|           | <ol> <li>Die Pfeiltasten loslassen und warten, bis die<br/>Statusanzeige erscheint.</li> </ol>                                                                                    |                         |
|           | 5. Beide Pfeiltasten drücken.                                                                                                    |                         |
|           | <b>6.</b> Die linke Pfeiltaste gedrückt halten und mit der rechten Pfeiltaste blättern, bis die richtige Anzeige erscheint.                                                       | #1 OFF                  |
|           | <ol> <li>Die linke Pfeiltaste gedrückt halten und mit der<br/>rechten Pfeiltaste auf ON umstellen.</li> </ol>                                                                     |                         |
|           | 8. Die Pfeiltasten loslassen und warten, bis das<br>Display die Messwerte anzeigt.                                                                                                |                         |
|           | <ol> <li>Weiter warten, bis sich der Wert stabilisiert<br/>(s. Tabelle "Richtwerte" auf S. 28).</li> </ol>                                                                        | Ref:-300                |
|           | 10.Eine beliebige Taste drücken.                                                                                                    | Act:+0/5                |
|           | <b>11.</b> Um das Ergebnis zu speichern, die rechte Pfeil-<br>taste drücken. Um abzubrechen, die linke Pfeil-                                                                     | PRESS'+'                |

Nächste Schritte Nehmen Sie weitere Einstellungen vor oder starten Sie die Analyse.

### 5.9 Gerät ausschalten

Spülen Sie die CM-Flusszelle grundsätzlich zum Arbeitsende mit Wasser nach (s. Kap. 8.3, S. 34). Sofern Sie Ihr Pumpsystem ausschalten, achten Sie darauf, dass das Kapillarsystem der Anlage bzw. der Flusszellen nicht trocken läuft (z. B. durch Verdampfung oder ungünstige Höhenunterschiede zwischen Eluenten und Abfallflasche).

Beachten Sie, dass die CM-Flusszelle und die AZURA® pH-Elektrode unterschiedliche Lageranforderungen haben. Entfernen Sie – sofern installiert – die pH-Elektrode, bevor Sie salzfreie Lösemittel zum Spülen verwenden. Verwenden Sie dazu den Bypass der AZURA® pH-Fusszelle oder die AZURA® pH-Blindelektrode, um den Systemfluss nach dem Ausbau der AZURA® pH-Elektrode aufrechtzuerhalten und lagern Sie diese gemäß Kap. 9.3.2

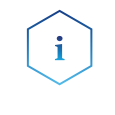

**Hinweis:** Alternativ kann das System auch mit kleinem Fluss (z. B. 0,1 ml/min) bis zur nächsten Verwendung weiter mit Puffer betrieben werden.

Wenn das Gerät ausgeschaltet und gelagert werden soll, beachten Sie die Hinweise im Kapitel "Transport und Lagerung" auf S. 38.

|          | Ablauf                                                                                        | Abbildung          |
|----------|-----------------------------------------------------------------------------------------------|--------------------|
|          | <ol> <li>Den Ein-/Ausschalter am<br/>Netzteil in die Position AUS (1)<br/>stellen.</li> </ol> |                    |
| Ergebnis | Das Display und die LED am Schaltn                                                            | etzteil erlöschen. |

Nächster Schritt Trennen Sie das Netzteil vom Stromnetz.

# 6. Funktionstests

i

**Hinweis:** Standardverfahren zum Thema IQ und OQ kann in Einzelfällen bei Geräten unterschiedlich gehandhabt werden.

### 6.1 Installationsqualifizierung (IQ)

Die optionale Installationsqualifizierung ist kostenlos und kann vom Kunden/von der Kundin angefragt werden. Wenn eine Anfrage gestellt wird, führt die technische Kundenbetreuung von KNAUER oder ein von KNAUER autorisierter Anbieter den Funktionstest während der Installation durch.

Das IQ-Protokoll beinhaltet Folgendes:

- Den Nachweis der einwandfreien Anlieferung
- Die Prüfung der Vollständigkeit des Lieferumfangs
- Den Nachweis über die generelle Funktionsfähigkeit des Geräts

Sie können entweder das IQ-Dokument im Anhang dieser Betriebsanleitung nutzen oder eine digitale Version auf unserer Website herunterladen:

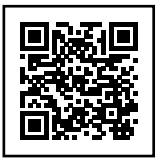

### 6.2 Operationsqualifizierung (OQ)

Die OQ ist ein ausführlicher Betriebstest auf Grundlage der standardisierten KNAUER OQ-Dokumente. Das OQ-Protokoll ist ein Standarddokument der Firma KNAUER und ist kostenlos. Es ist nicht im Lieferumfang des Geräts enthalten. Wenden Sie sich bei Bedarf an die technische Kundenbetreuung.

Das OQ-Protokoll beinhaltet Folgendes:

- Definitionen der Anforderungen und Abnahmebedingungen des Kunden / der Kundin
- Dokumentation der Gerätespezifikationen
- Prüfung der Funktionalität des Geräts beim Kunden / bei der Kundin.
- **Testintervall** Um die Funktion innerhalb der technischen Spezifikationen zu gewährleisten, sollte das Gerät mit Hilfe des OQ-Protokolls regelmäßig geprüft werden. Die Testintervalle werden durch den Gebrauch des Geräts vorgegeben.
- **Ausführung** Die OQ kann durch die technische Kundenbetreuung von KNAUER oder einem von KNAUER autorisierten Anbieter ausgeführt werden (kostenpflichtig). Weitere Informationen finden Sie auf unserer Website:

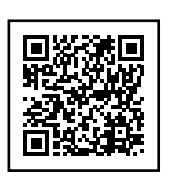

# 7. Fehlerbehebung

Wenn das Gerät nicht mehr funktioniert oder Verbindungsprobleme auftreten, prüfen Sie zuerst die folgenden Punkte:

- Leuchtet das Display?
- Leuchten die LEDs am LAN-Anschluss?
   Wenn Sie das Kabel anschließen, leuchtet eine LED grün auf. Die zweite LED blinkt gelb, wenn gerade der Datenaustausch stattfindet.
- Leuchtet die LED am Netzteil?

### 7.1 LAN

Prüfen Sie die folgenden Punkte, wenn über das LAN keine Verbindung zwischen Computer und Geräten hergestellt werden kann. Prüfen Sie nach jedem Punkt, ob das Problem behoben wurde. Wenn der Fehler nicht gefunden wird, rufen Sie die technische Kundenbetreuung an.

1. Status der LAN-Verbindung in der Taskleiste von Windows prüfen:

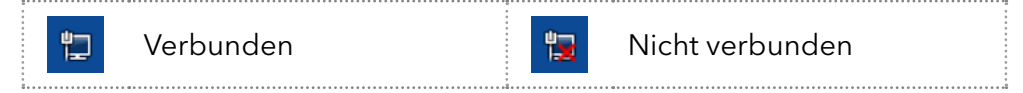

Wenn keine Verbindung besteht, folgende Tests durchführen:

- Ist der Router/Switch eingeschaltet?
- Ist das Patch-Kabel am Router und am Computer korrekt angeschlossen?
- 2. Routereinstellungen/Switch-Einstellungen prüfen:
  - a) wenn der Router auf einen DHCP-Server eingestellt ist
  - Ist der IP-Adressbereich f
    ür alle angeschlossenen Ger
    äte ausreichend?
  - b) wenn ein Switch mit fester IP-Adresse verwendet wird:
  - Sind die IP-Adresse/Subnetzmaske und das Standard-Gateway des Geräts richtig eingestellt?
- 3. Alle Steckverbindungen prüfen:
  - Sind die Patch-Kabel an die LAN-Anschlüsse angeschlossen und nicht an den Internetanschluss?
  - Sind alle Geräte und der Computer korrekt verkabelt?
  - Sind die Stecker der Patch-Kabel fest eingesteckt?
- **4.** Wenn der Router an ein Firmennetzwerk angeschlossen ist, das Patch-Kabel vom Internetanschluss des Routers abziehen.
  - Können Geräte und Computer kommunizieren, wenn der Router vom Firmennetzwerk getrennt ist?
- **5.** Geräte, Router und Computer ausschalten. Erst den Router, dann die Geräte und den Computer einschalten.
  - War die Maßnahme erfolgreich?
- **6.** Patch-Kabel des Geräts austauschen, zu dem keine Verbindung hergestellt werden kann.
  - War die Maßnahme erfolgreich?
- 7. Sicherstellen, dass der IP-Port des Geräts mit dem in der Chromatografiesoftware übereinstimmt.

|                                                                                                    | Problem                                                                                                    | Lösung                                                                                                    |
|----------------------------------------------------------------------------------------------------|----------------------------------------------------------------------------------------------------|----------------------------------------------------------------------------------------------------|
| Leitfähigkeit                                                                                                    | Der gewünschte Leit-<br>fähigkeitsmesswert wird<br>nicht erreicht                                                                                                    | Spülen Sie das Gerät gemäß Kap. 8.3.                                                                                                    |
|                                                                                                    | Der Systemdruck ist<br>erhöht                                                                                                    | Spülen Sie das Gerät gemäß Kap. 8.3.                                                                                                    |
| <ul> <li>Leitfähigkeitswerte sind<br/>ungenau</li> <li>Arbeiten Sie weit i<br/>ren Sie eine Justa<br/>höheren Leitfähig<br/>(s. Kap. 5.6).</li> <li>Ist das Gerät vers<br/>die CM-Flusszelle</li> <li>Hat sich die Raum<br/>Nehmen Sie eine<br/>vor.</li> </ul> Der Nullwert (mit Wasser)<br>weicht stark ab <ul> <li>Korrigieren Sie de<br/>Einstellung des C</li> <li>Spülen Sie die CM<br/>gemäß Kap. 8.3.</li> </ul> Der Wert weicht bei<br>1 M NaCl stark von<br>86,6 mS/cm ab <ul> <li>Spülen Sie das Ge</li> <li>Wenn keine Bess<br/>Wiederholen Sie</li> <li>Bei einer Abweich<br/>Führen Sie eine J<br/>Kap. 5.6 durch.</li> <li>Tauschen Sie die</li> </ul> | <ul> <li>Arbeiten Sie weit über 100 mS/cm? Führen Sie eine Justage mit Standards bei höheren Leitfähigkeitswerten durch (s. Kap. 5.6).</li> <li>Ist das Gerät verschmutzt? Spülen Sie die CM-Flusszelle gemäß Kap. 8.3.</li> <li>Hat sich die Raumtemperatur geändert? Nehmen Sie eine Temperaturkorrektur vor.</li> </ul> |                                                                                                    |
|                                                                                                    | Der Nullwert (mit Wasser)<br>weicht stark ab                                                                                                    | <ul> <li>Korrigieren Sie den Nullwert über die<br/>Einstellung des <i>OFFSET</i>-Wertes.</li> <li>Spülen Sie die CM-Flusszelle mehrmals<br/>gemäß Kap. 8.3.</li> </ul> |
|                                                                                                    | <ul> <li>Spülen Sie das Gerät gemäß Kap. 8.3.</li> <li>Wenn keine Besserung eintritt:<br/>Wiederholen Sie den Vorgang.</li> <li>Bei einer Abweichung &lt; ±12 %:<br/>Führen Sie eine Justage gemäß<br/>Kap. 5.6 durch.</li> <li>Tauschen Sie die CM-Flusszelle ggf. aus.</li> </ul>                                        |                                                                                                    |
|                                                                                                    | Die Kapillaren der CM-<br>Flusszelle sind verstopft                                                                                                    | <ul> <li>Spülen Sie die CM-Flusszelle mehrmals<br/>gemäß Kap. 8.3.</li> <li>Tauschen Sie die CM-Flusszelle ggf. aus</li> </ul>                                         |
| pH-Wert                                                                                                    | Verrauschte oder<br>instabile Messwerte                                                                                                    | <ul> <li>Entfernen Sie ggf. die Luftblase auf der<br/>Membran der pH-Flusszelle.</li> </ul>                                                                            |
|                                                                                                    | Drift Lösungstemperatur<br>ändert sich                                                                                                    | <ul> <li>Lassen Sie alle Lösungen ins thermische<br/>Gleichgewicht kommen.</li> </ul>                                                                                  |
|                                                                                                    | Leckage um die<br>pH-Elektrode                                                                                                    | <ul> <li>Ziehen Sie die Mutter der pH-Elektrode<br/>fest.</li> <li>Tauschen Sie die O-Ringe aus.</li> </ul>                                                            |
|                                                                                                    | Leckage an den<br>Verschraubungen                                                                                                    | <ul><li>Ziehen Sie die Verschraubung fest.</li><li>Wechseln Sie die Verschraubung aus.</li></ul>                                                                       |

# 7.2 Mögliche Probleme und Lösungen

# 8. Wartung und Pflege

Die Gerätewartung in FPLC/HPLC-Systemen ist für den Erfolg von Analysen und die Reproduzierbarkeit der Ergebnisse entscheidend.

### 8.1 Wartungsvertrag

Folgende Wartungsarbeiten am Gerät sind ausschließlich vom Hersteller oder einer vom Hersteller autorisierten Firma auszuführen und Teil eines separaten Wartungsvertrags:

- Gerät öffnen
- Gehäuseteile entfernen

### 8.2 Gerät pflegen

Voraussetzungen

- Der Monitor wurde ausgeschaltet.
  - Der Netzstecker wurde gezogen.

#### ACHTUNG

#### Gerätedefekt

Geräteschäden durch eintretende Flüssigkeiten möglich.

→ Stellen Sie Lösungsmittelflaschen neben das Gerät.

→ Feuchten Sie Reinigungstücher nur an.

.....

Reinigen Sie alle glatten Oberflächen des Geräts mit einem feuchten Tuch und einer milden handelsüblichen Reinigungslösung oder Isopropanol.

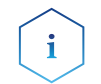

**Hinweis:** Beachten Sie die Lagerempfehlungen der flüssigbenetzten Teile in Kapitel 9.1.

### 8.3 CM-Flusszelle spülen und reinigen

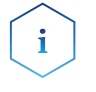

**Hinweis:** Beachten Sie bei Verwendung eines pH-Sensors dessen maximale Flussrate und geeignete Medien beim Spülen.

**Hinweis:** Niemals im Anschluss an Puffer mit einem organischen Lösungsmittel spülen. Spülen Sie Immer zuerst mit Wasser. Außerdem nach jedem Spülen mit organischen Spüllösungen - auch wässrigen Mischungen - immer mit Wasser nachspülen.

Beim täglichen Gebrauch spülen Sie die CM-Flusszelle vor dem Ausschalten mit Wasser oder 20% Ethanol in Wasser.

Ein erhöhter Systemdruck sowie eine verringerte Empfindlichkeit und Genauigkeit können durch Verunreinigungen der CM-Durchflusszelle verursacht werden. Sie können solche Verunreinigungen oftmals durch ausgiebiges Spülen der CM-Durchflusszelle mit einem der folgenden Lösungsmittel beseitigen.

#### **Spüllösungen** Zum Spülen werden folgende Lösungsmittel empfohlen:

- Wasser
- 20% Ethanol in Wasser
- Isopropanol und wässrige Isopropanol-Mischungen

Wenn die Leitfähigkeit immer noch außerhalb der Spezifikation liegt, wenden Sie das folgende Reinigungsverfahren an:

#### Werkzeug Pumpe oder Spritze

#### Ablauf

- Mittels Pumpe oder Spritze mit ausgiebig spülen mit 1. Wasser,
   Isopropanol, 3. Wasser.
- 2. Mit mindestens 3 bar ölfreier Druckluft beaufschlagen. Es bildet sich ein Sprühnebel. So lange fortfahren, bis kein Sprühnebel mehr sichtbar ist..

#### Leistungsminderung

Öltropfen können die Durchflusszelle verunreinigen.

- → Verwenden Sie nur ölfreie Druckluft zum Trocknen.
- **Nächster Schritt** Prüfen Sie Systemdruck und Empfindlichkeit der Flusszelle.

### 8.4 CM-Flusszelle austauschen

Voraussetzungen

i

- Das Gerät wurde ausgeschaltet.
- Der Netzstecker wurde gezogen.
- Die CM-Flusszelle wurde gespült (s. Kap. 8.3, S. 34).
- Die Kapillaranschlüsse wurden aus dem FPLC/HPLC-Flusssystem ausgebaut.
- Werkzeug Sechskantschlüssel, Größe 1,5 mm

**Hinweis:** Achten Sie darauf, nur die äußeren Schrauben zu lösen. Durch Lösen der inneren Schrauben wird die Flusszelle geöffnet.

| Ab | blauf                                                                                                    | Abbildung                                                                                                    |
|----|----------------------------------------------------------------------------------------------------|----------------------------------------------------------------------------------------------------|
| 1. | Mit dem Sechskantschlüssel<br>die beiden äußeren Schrau-<br>ben ① der CM-Flusszelle<br>herausdrehen.                   | Abady management<br>and a set of the set of the |
| Ζ. | Frontseite des Leitfähigkeits-<br>monitors abziehen.                                                                   | INLET E. 1945000                                                                                                    |
| 3. | Die neue CM-Flusszelle auf den<br>Steckanschluss ② stecken.                                                            | • • • • • • • • • • • • • • • • • • •                                                                                                    |
| 4. | Mit dem Sechskantschlüssel<br>die beiden äußeren Schrauben<br>festziehen.                                              |                                                                                                    |
| 5. | Die Einstellungen auf die Werkse<br>(s. Kap. 5.2.2, S. 23), ggf. einen F<br>durchführen und die Kalibrierpu<br>S. 26). | einstellungen zurücksetzen<br>unktionstest (s. Kap. 6, S. 31)<br>nkte neu justieren (s. Kap. 5.6,                                                                                                    |

Nächste Schritte Bringen Sie die Kapillaren an und stecken Sie den Netzstecker ein.

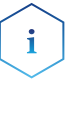

**Hinweis:** Im Monitor sind weiterhin die Einstellungen hinterlegt, die für den Betrieb der demontierten Zelle geeignet waren. KNAUER empfiehlt einen Funktionstest mit der neumontierten Zelle gemäß Kapitel 6 durchzuführen und ggf. die Einstellungen gemäß Kapitel 5.6 und 5.7 für die neue Zelle zu optimieren.

### 8.5 Spülen und Reinigen des pH-Sensors

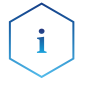

**Hinweis:** Die pH-Elektrode hat eine limitierte Lebenszeit und sollte alle 6 Monate ausgetauscht werden.

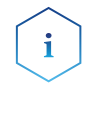

**Hinweis:** Es wird empfohlen, die pH-Flusszelle und die pH-Elektrode zusammengebaut zu reinigen, die einzelnen Komponenten können aber auch separat händisch abgespült werden. Im Fluss sind Flusszelle und Elektrode nur zusammen zu reinigen.

### 8.5.1 pH-Elektrode reinigen

Eine verschmutzte pH-Elektrode kann zu fehlerhaften pH-Messwerten, verzögerten Messergebnissen und einer Verkürzung der Lebensdauer der Elektrode führen. Bei den meisten Verunreinigungen handelt es sich entweder um Proteine, die an der Glasmembran adsorbiert sind, oder um Puffer- und Salzkristalle, die die Poren der pH-Sonde blockiert haben.

**Entfernung von Proteinablagerungen:** Tauchen Sie die Elektrode in eine 0,1 M HCl / 1%ige Proteaselösung (z. B. Trypsin oder Pepsin) für max. 5 Minuten. Spülen Sie mit deionisiertem Wasser nach, um alle Spuren von HCl zu entfernen.

**Beseitigung von Salzablagerungen:** Tauchen Sie die Elektrode für 5 Minuten in 0,1 M HCl ein, gefolgt von 0,1 M NaOH für 5 Minuten und dann 0,1 M HCl für 5 Minuten. Spülen Sie die Elektrode mit deionisiertem Wasser ab, um alle Spuren von HCl zu entfernen.

### 8.5.2 pH-Flusszelle reinigen

Ist die pH-Flusszelle von der pH-Elektrode getrennt, können zur händischen Reinigung alle Chemikalien genutzt werden, welche für PEEK-Oberflächen geeignet sind. Auch eine Reinigung im Ultraschallbad ist möglich.

# Nächste Schritte Die pH-Elektrode lagern oder in die pH-Flusszelle zurückbauen und mit der geeigneten Pufferlösung des FPLC-Systems spülen. Zur Lagerung Komponenten trennen und gemäß Lagerempfehlungen aufbewahren.

### 8.6 pH-Elektrode austauschen

Um die pH-Elektrode zu ersetzen, gehen Sie wie folgt vor:

#### Voraussetzung

- Der CM 2.1S wurde ausgeschaltet.
- Der Netzstecker des CM 2.1S wurde gezogen.
- Es liegt kein Fluss mehr in der pH-Flusszelle vor. Schließen Sie die Kapillarverbindungen ggf. durch den Bypass der Flusszelle kurz, um eine Leckage zu vermeiden oder setzen Sie die AZURA<sup>®</sup> pH-Blindelektrode ein.

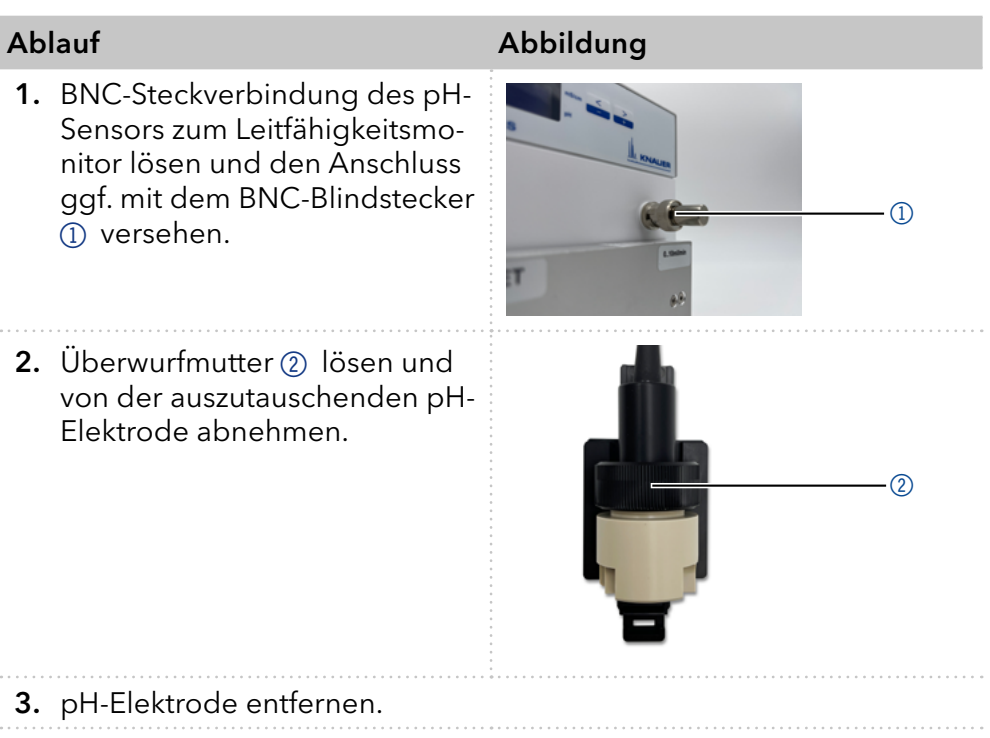

**4.** Neue pH-Elektrode gemäß Kapitel 4.3.2 installieren und einspülen.

# 9. Transport und Lagerung

Bereiten Sie das Gerät sorgfältig auf den Transport oder die Lagerung vor. Wenn Sie das Gerät zur Reparatur an KNAUER verschicken wollen, legen Sie den Servicebegleitschein bei, der zum Download auf unserer Website erhältlich ist: <u>www. knauer.net/servicebegleitschein</u>.

Wenn Sie den CM 2.1S bzw. die Flusszelle länger als 2 Wochen nicht betreiben, empfehlen wir, die Flusszelle trocken zu lagern.

### 9.1 Flüssigbenetzte Komponenten vorbereiten

CM-Flusszelle pH-Flusszelle und pH-Elektrode Spülen Sie die CM-Flusszelle gemäß Kapitel 8.3.

Spülen Sie die pH-Flusszelle und pH-Elektrode gemäß Kapitel 8.5.

### 9.2 Gerät abbauen

### 9.2.1 Stromanschluss trennen

Voraussetzung Das Gerät wurde ausgeschaltet.

#### Ablauf

- 1. Den Netzstecker aus der Steckdose und anschließend das Netzteil aus dem Gerät ziehen.
- 2. Das Netzteil verpacken und in der Nähe des Geräts verwahren.

### 9.2.2 CM-Flusszelle abbauen

Die CM-Flusszelle muss vor dem Transport oder der Lagerung demontiert werden. Verfahren Sie zur Demontage der CM-Flusszelle, wie in Kapitel 8.4 beschrieben.

Nächste Schritte Verpacken Sie das Gerät und die Flusszelle für Transport oder Lagerung und lagern Sie die Flusszelle unter den im Kapitel 9.3.1 beschriebenen Bedingungen.

### 9.2.3 pH-Sensor abbauen

#### Voraussetzungen

- Das Gerät wurde ausgeschaltet.
- Der Netzstecker wurde gezogen.

#### Ablauf

 BNC-Steckverbindung des pH-Sensors zum Leitfähigkeitsmonitor lösen und den Anschluss mit dem BNC-Blindstecker ① versehen.

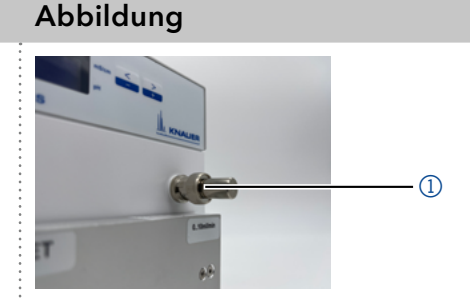

- 2. Kapillaren lösen und die pH-Flusszelle durch die Kupplung im Beipack des pH-Sensors im Fließweg des Systems ersetzen.
- **3.** Die pH-Elektrode aus der pH-Flusszelle lösen und in eine pH-Lagerlösung tauchen. Die Lösung kann sich in einem Becherglas befinden oder in der Schutzhülle der pH-Elektrode.
- **4.** Die pH-Flusszelle mit Wasser ausspülen und trocken lagern.

### 9.3 Gerät lagern

# 9.3.1 Lagerung des Leitfähigkeitsmonitors und der CM-Flusszelle

Die Funktionsfähigkeit des Geräts bleibt gewährleistet, wenn Sie den Lagerort entsprechend der folgenden Umgebungsbedingungen wählen:

| <b>Temperaturbereich</b> 4 - 40 °C, 39,2 - 104 °F |                               |
|---------------------------------------------------|-------------------------------|
| Luftfeuchtigkeit Unter 90%, nicht kondensierend   |                               |
| Luftdruck                                         | 84 - 106 kPa; 840 - 1060 mbar |

### 9.3.2 Lagerung des pH-Sensors

Lagern Sie die pH-Elektrode des pH-Sensors in einer pH-Lagerlösung, wie in der Anleitung der Elektrodenbeilage angegeben. Klassische pH-Lagerlösungen sind im Handel erhältlich und bestehen in der Regel aus pH-4-Puffern in 3-4 M KCI. Lagern Sie die pH-Flusszelle trocken.

#### Ablauf

- 1. Die Schutzhülle der pH-Elektrode mit KCI-Lösung füllen.
- 2. Die pH-Elektrode in die Schutzhülle einführen.

# 10. Entsorgung

Altgeräte oder demontierte alte Baugruppen können bei einem zertifizierten Entsorgungsunternehmen zur fachgerechten Entsorgung abgegeben werden.

### 10.1 AVV-Kennzeichnung in Deutschland

Die Altgeräte der Firma KNAUER haben nach der deutschen Abfallverzeichnisverordnung (Januar 2001) folgende Kennzeichnung für Elektro- und Elektronik-Altgeräte: 160214.

### 10.2 WEEE-Registrierungsnummer

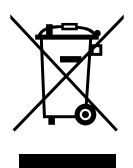

Alle WEEE-Registrierungen der Firma KNAUER und die dazugehörigen Kategorien sind auf unserer Website einsehbar: <u>www.knauer.net/</u> <u>impressum</u>

Allen Händlern und Importeuren von KNAUER-Geräten obliegt im Sinne der WEEE-Richtlinie die Entsorgungspflicht für Altgeräte. KNAUER Geräte dürfen nicht im Hausmüll entsorgt werden.

Für Geräte, die direkt von KNAUER erworben wurden, übernimmt KNAUER die Kosten der Entsorgung. In allen anderen Fällen ist der jeweilige Händler zur Übernahme der Entsorgungskosten verpflichtet. Kontaktieren Sie Ihren jeweiligen Ansprechpartner für weitere Informationen für Entsorgung.

Ist ein Versand des Altgeräts nötig, tragen Sie die Versandkosten.

### 10.3 Eluenten und andere Betriebsstoffe

Alle Eluenten und anderen Betriebsstoffe müssen getrennt gesammelt und fachgerecht entsorgt werden.

Alle für die Fluidik notwendigen Baugruppen der Geräte, z. B. Flusszellen bei Detektoren oder Pumpenköpfe und Drucksensoren bei Pumpen, sind vor der Wartung, der Demontage oder der Entsorgung zuerst mit Isopropanol und danach mit Wasser zu spülen.

# 11. Technische Daten

| Hauptmerkmale    | Gerätetyp                                | Leitfähigkeitsmonitor mit<br>pH-Wert-Messfunktion                                     |
|------------------|------------------------------------------|---------------------------------------------------------------------------------------|
|                  | Leitfähigkeitsmessbereich                | 0,1 - 999 mS/cm                                                                       |
|                  | Leitfähigkeitsgenauigkeit                | ±2 % Skalenendwert (0,1 - 300 mS/cm),<br>±5 % Skalenendwert (300 - 999 mS/cm)         |
|                  | Leitfähigkeitslinearität                 | ±1 % Skalenendwert (0,1 - 300 mS/cm),<br>±1 % Skalenendwert (300 - 999 mS/cm)         |
|                  | pH-Messbereich                           | рН 0 - 14                                                                             |
|                  | pH-Genauigkeit                           | pH 2 - 12: ±0.2 pH (15 - 25 °C),<br>±0.5 pH (4 - 40 °C)                               |
|                  | pH-Drift                                 | Maximal 0,02 pH/h bei pH 4                                                            |
|                  | Maximale Datenrate                       | 5 Hz (LAN, RS-232)                                                                    |
|                  | Ausgänge                                 | LAN, RS-232                                                                           |
|                  | Steuerung                                | Manuell: Tastatur                                                                     |
|                  | Schutzart                                | IP 20                                                                                 |
|                  | Gewicht                                  | 3,2 kg                                                                                |
|                  | Маве                                     | 121 x 129 x 187 mm (B x H x T)                                                        |
|                  | Stromversorgung                          | 100 – 240 V, 50 – 60 Hz, max. 20 W                                                    |
| Flusszelle       | Biokompatibel                            | Ja                                                                                    |
|                  | Anschluss der Flusszelle                 | Weibliches 10-32" UNF oder<br>M8x1 Gewinde (PEEK), beide im<br>Lieferumfang enthalten |
|                  | Kapillaranschlüsse                       | 1/16" oder 1/8", beide im Lieferumfang<br>enthalten                                   |
|                  | Benetzte Materialien                     | PEEK                                                                                  |
|                  | Flusszellenvolumen                       | Je nach Ausführung 30 μl oder 300 μl                                                  |
|                  | Maximale Flussrate                       | Je nach Ausführung 10 ml/min oder<br>100 ml/min (empfohlen: 10 - 100 ml/min)          |
|                  | Maximaler Druck                          | Je nach Ausführung 100 bar<br>oder 160 bar                                            |
| Zulässige        | Verwendung                               | Nur im Innenbereich                                                                   |
| Betriebsumgebung | Umgebungstemperatur                      | 4-40 °C (39,2-104 °F)                                                                 |
|                  | Relative Luftfeuchtigkeit                | Unter 90 %, nicht kondensierend                                                       |
|                  | Betriebshöhe                             | Max. 2000 Meter über NN                                                               |
|                  | Zulässiger Ver-<br>schmutzungsgrad       | 2                                                                                     |
|                  | Überspannungskategorie                   | 11                                                                                    |
|                  | Zulässige Netzspannungs-<br>schwankungen | ±10 %                                                                                 |
|                  |                                          |                                                                                       |

# 12. Chemische Beständigkeit benetzter Materialien

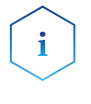

**Hinweis:** Der Anwendende übernimmt die Verantwortung dafür, dass Flüssigkeiten und Chemikalien bedarfsgerecht und sicher eingesetzt werden. In Zweifelsfällen kontaktieren Sie die technische Kundenbetreuung.

### 12.1 Allgemein

Das Gerät ist sehr beständig gegenüber einer Vielzahl von allgemein eingesetzten Eluenten. Achten Sie trotzdem darauf, dass keine Eluenten oder Wasser auf das Gerät kommen oder ins Innere des Geräts laufen. Verschiedene organische Lösungsmittel (z. B. Chlorkohlenwasserstoffe, Ether) können bei unsachgemäßer Handhabung Lackschäden verursachen oder geklebte Bauteile lösen. Schon die Zugabe kleiner Mengen anderer Substanzen wie Additive, Modifier oder Salze können die Beständigkeit der Materialien beeinflussen. Einwirkzeit und Konzentration haben einen großen Einfluss auf die Beständigkeit.

Die folgende Liste enthält Informationen zu der chemischen Beständigkeit aller benetzten Materialien, die in den Geräten von KNAUER verwendet werden. Die Informationen beruhen auf einer Literaturrecherche der Herstellerangaben der Materialien. Die benetzten Materialien des vorliegenden Geräts sind im Kapitel "Technische Daten" aufgeführt.

Alle hier genannten Beständigkeiten beziehen sich auf einen Einsatz bei Temperaturen bis 40 °C, wenn nicht anders angegeben. Beachten Sie, dass höhere Temperaturen die Stabilität verschiedener Materialien erheblich beeinflussen können.

### 12.2 Plastik

#### Polyetheretherketon (PEEK)

PEEK ist ein haltbarer und beständiger Kunststoff und neben Edelstahl das Standardmaterial in der HPLC. Es kann bei Temperaturen bis 100 °C eingesetzt werden und verfügt über eine sehr hohe chemische Beständigkeit gegenüber fast allen gängigen Lösungsmitteln innerhalb eines pH-Bereichs von 1-12,5. PEEK ist unter Umständen nur mäßig beständig gegen oxidierende und reduzierende Lösungsmittel.

Daher sollten folgende Lösungsmittel nicht eingesetzt werden: Konzentrierte oder oxidierende Säuren (wie Salpetersäure, Schwefelsäure), halogenhaltige Säuren wie Fluorwasserstoffsäure und Bromwasserstoffsäure sowie reine gasförmige Halogene. Salzsäure ist für die meisten Anwendungen zugelassen.

Darüber hinaus können folgende Lösungsmittel quellend wirken und beeinträchtigen somit ggf. die Funktionsfähigkeit der verbauten Teile: Methylenchlorid, THF und DMSO jeglicher Konzentration sowie Acetonitril in höheren Konzentrationen.

#### Polyethylenterephthalat (PET, veraltet PETP)

PET ist ein thermoplastischer, teilkristalliner und stabiler Kunststoff mit hohem Verschleißwiderstand. Er ist beständig gegenüber verdünnten Säuren, aliphatischen und aromatischen Kohlenwasserstoffen, Ölen, Fetten und Alkoholen, jedoch nicht gegenüber halogenierten Kohlenwasserstoffen und Ketonen. Da PET chemisch zu den Estern gehört, ist es unbeständig gegenüber anorganischen Säuren, heißem Wasser und Alkalien. Einsatztemperatur: bis 120 °C.

#### Polyimid (Vespel®)

Der Kunststoff ist verschleißfest und dauerhaft thermisch (bis 200 °C) als auch extrem mechanisch belastbar. Er ist chemisch weitgehend inert (pH-Wert 1-10) und besonders beständig gegenüber sauren bis neutralen und organischen Eluenten, jedoch anfällig für pH-starke chemische bzw. oxidative Umgebungen: Er ist inkompatibel mit konzentrierten Mineralsäuren (z. B. Schwefelsäure), Eisessig, DMSO und THF. Außerdem wird es durch nukleophile Substanzen wie Ammoniak (z. B. Ammoniumsalze unter basischen Bedingungen) oder Acetate abgebaut.

#### Ethylen-Tetrafluorethylen-Copolymer (ETFC, Tefzel®)

Das fluorierte Polymer besitzt eine sehr hohe Lösemittelbeständigkeit im neutralen und basischen Bereich. Einige chlorierte Chemikalien in Verbindung mit diesem Kunststoff sind mit Vorsicht zu benutzen. Einsatztemperatur: bis 80 °C.

#### Perfluorethylenpropylen-Copolymer (FEP), Perfluoralkoxy-Polymer (PFA)

Diese fluorierten Polymere besitzen ähnliche Eigenschaften wie PTFE, allerdings mit einer niedrigeren Einsatztemperatur (bis 205 °C). PFA eignet sich für hochreine Anwendungen, während FEP ein universell einsetzbares Material ist. Sie sind beständig gegen nahezu alle organischen und anorganischen Chemikalien, außer elementares Fluor unter Druck oder bei hohen Temperaturen und Fluor-Halogen-Verbindungen.

#### Polyoxymethylen (POM, POM-HTF)

POM ist ein teilkristalliner, hochmolekularer thermoplastischer Kunststoff, der sich durch hohe Steifigkeit, niedrige Reibwerte und thermische Stabilität auszeichnet und in vielen Fällen sogar Metall ersetzen kann. POM-HTF ist eine Kombination aus PTFE-Fasern und Acetalharz und ist weicher und gleitfähiger als POM. Der Kunststoff ist beständig gegen verdünnte Säuren (pH > 4) sowie verdünnte Laugen, aliphatische, aromatische und halogenierte Kohlenwasserstoffe, Öle und Alkohole. Er ist unbeständig gegen konzentrierte Säuren und Flusssäure sowie Oxidationsmittel. Einsatztemperatur: bis 100 °C.

#### Polyphenylensulfid (PPS)

PPS ist ein nachgiebiges Polymer und bekannt für hohen Bruchwiderstand und sehr gute chemische Beständigkeit. Es kann ohne Bedenken bei Raumtemperatur mit den meisten organischen, pH-neutralen bis pHhohen, und wasserhaltigen Lösungsmitteln verwendet werden. Jedoch ist es nicht für den Einsatz mit chlorierten sowie oxidierenden bzw. reduzierenden Lösungsmitteln, anorganischen Säuren oder bei erhöhten Temperaturen zu empfehlen. Einsatztemperatur: bis 50 °C.

#### Polytetrafluorethylen (PTFE, Teflon®)

PTFE ist sehr weich und antihaftend. Der Kunststoff ist beständig gegenüber nahezu allen Säuren, Laugen und Lösungsmitteln, außer gegen flüssiges Natrium und Fluorverbindungen. Außerdem ist er temperaturbeständig von –200 °C bis +260 °C.

#### Systec AF™

Das nichtkristalline perfluorierte Copolymer ist gegenüber allen gebräuchlichen Lösungsmitteln inert. Jedoch ist es löslich in perfluorierten Lösungsmitteln wie Fluorinert<sup>®</sup> FC-75, FC-40 und Fomblin Perfluor-Polyether-Lösungsmitteln von Ausimont. Außerdem wird es von Freon<sup>®</sup> Lösungsmitteln beeinträchtigt.

#### Polychlortrifluorethylen (PCTFE, Kel-F®)

Der teilkristalline Thermoplast-Kunststoff ist weichmacherfrei und formstabil, auch über einem weiten Temperaturbereich (-240 °C bis +205 °C). Er ist bedingt beständig gegen Ether, halogenhaltige Lösungsmittel und Toluol; nicht verwendet werden sollten halogenhaltige Lösungsmittel über +60 °C und Chlorgas.

#### Fluorkautschuk (FKM)

Das Fluorkohlenwasserstoff-Elastomer zeichnet sich durch eine sehr gute Beständigkeit gegen Mineralöle, synthetische Hydraulikflüssigkeiten, Kraftstoffe, Aromate, viele organische Lösungsmittel und Chemikalien aus. Allerdings ist es nicht beständig gegen stark basische Lösungsmittel pH-Wert > 13) wie Ammoniak sowie saure Lösungsmittel (pH-Wert < 1), Pyrrol und THF. Einsatztemperatur: Zwischen -40 °C und +200 °C.

#### Perfluorkautschuk (FFKM)

Das Perfluor-Elastomer besitzt einen höheren Fluorgehalt als Fluorkautschuk und ist somit chemisch beständiger. Es kann bei höheren Temperaturen eingesetzt werden (bis 275 °C). Es ist nicht beständig gegen Pyrrol.

### 12.3 Metalle

#### Edelstahl

Edelstahl ist neben PEEK das Standardmaterial in der HPLC. Verwendet werden Stähle mit WNr. 1.4404 (316L) oder eine Mischung mit höherer Beständigkeit.

Sie sind gegen nahezu alle Lösungsmittel inert. Ausnahmen sind für Metallionen-empfindliche biologische Anwendungen und Anwendungen mit extrem korrosiven Bedingungen. Die verwendeten Stähle haben im Vergleich zu herkömmlichem Stahl eine erhöhte Beständigkeit gegenüber Salzsäure, Cyaniden und anderen Halogensäuren sowie bei Chloriden oder chlorhaltigen Lösungsmitteln.

Der Einsatz in der Ionenchromatografie ist nicht zu empfehlen. Bei elektrochemischen Anwendungen muss vorher eine Passivierung erfolgen.

#### Hastelloy<sup>®</sup>-C

Diese Nickel-Chrom-Molybdän-Legierung ist extrem korrosionsbeständig, besonders gegenüber oxidierenden, reduzierenden und gemischten Lösungsmitteln, auch bei erhöhten Temperaturen. Die Legierung kann bei Chlor, Ameisensäure, Essigsäure und Salzlösungen eingesetzt werden.

#### Titan, Titanlegierung (TiAl6V4)

Titan hat bei geringem Gewicht eine hohe Härte und Festigkeit. Es zeichnet sich durch eine sehr hohe chemische Beständigkeit und Biokompatibilität aus. Titan wird dort eingesetzt, wo weder Edelstahl noch PEEK zu gebrauchen sind.

### 12.4 Nichtmetalle

#### Diamantartiger Kohlenstoff (DLC)

Der diamantartige Kohlenstoff (engl.: diamond-like carbon, DLC) zeichnet sich durch eine hohe Härte, einem geringen Reibekoeffizienten und somit geringem Verschleiß aus. Außerdem besitzt das Material eine extrem hohe Biokompatibilität. DLC ist gegenüber allen gebräuchlichen Säuren, Basen und Lösungsmittel für HPLC-Anwendungen inert.

#### Keramik

Keramik ist korrosions- und verschleißbeständig und ist vollständig biokompatibel. Eine Inkompatibilität mit gebräuchlichen Säuren, Basen und Lösungsmittel für HPLC-Anwendungen ist nicht bekannt.

### Aluminiumoxid $(Al_2O_3)$

Durch ihre hohe Verschleiß- und Korrosionsbeständigkeit wird Aluminiumoxidkeramik als Beschichtung von mechanisch stark beanspruchten Oberflächen verwendet. Sie ist ein biokompatibles Material mit geringer Wärmeleitfähigkeit sowie geringer Wärmeausdehnung.

### Zirkoniumoxid (ZrO<sub>2</sub>)

Zirkoniumoxidkeramik zeichnet sich durch ihre hohe mechanische Beständigkeit aus, was sie besonders verschleiß- und korrosionsbeständig macht. Sie ist außerdem biokompatibel, besitzt eine geringe Wärmeleitfähigkeit und ist beständig gegen hohe Drücke.

#### Saphir

Synthetischer Saphir ist quasi reines monokristallines Aluminiumoxid. Es ist biokompatibel und sehr beständig gegen Korrosion und Verschleiß. Das Material zeichnet sich durch eine hohe Härte sowie eine hohe Wärmeleitfähigkeit aus.

#### Rubin

Synthetischer Rubin ist monokristallines Aluminiumoxid und erhält seine rote Färbung durch die Beimischung von etwas Chromoxid. Es ist biokompatibel und sehr beständig gegen Korrosion und Verschleiß. Das Material zeichnet sich durch eine hohe Härte sowie eine hohe Wärmeleitfähigkeit aus.

#### Mineralwolle

Der Dämmstoff besteht aus Glas- oder Steinwollfasern und isoliert selbst unter stark oxidierenden Bedingungen und hohen Temperaturen. Mineralwolle gilt als allgemein inert gegenüber organischen Lösungsmitteln und Säuren.

#### Glas, Glasfaser, Quarz, Quarzglas

Diese Mineralstoffe sind glatt, korrosions- und verschleißbeständig und chemisch weitgehend inert. Sie sind gegen Öle, Fette und Lösungsmittel beständig und zeigen eine gute Beständigkeit gegen Säuren und Laugen bis zu pH-Werten von 3-9. Konzentrierte Säuren (v. a. Flusssäure) können die Stoffe verspröden und verätzen. Laugen tragen die Oberfläche langsam ab.

# 13. Nachbestellungen

Die Liste der Nachbestellungen ist aktuell für den Zeitpunkt der Veröffentlichung. Abweichungen zu späteren Zeitpunkten sind möglich.

Nutzen Sie die beiliegende Packliste für die Nachbestellung von Ersatzteilen. Kontaktieren Sie die <u>technische Kundenbetreuung</u>, wenn sich Fragen zu Ersatzteilen oder Zubehör ergeben.

| Messfertige Geräte | Bezeichnung                                                          | Bestellnummer |
|--------------------|----------------------------------------------------------------------|---------------|
|                    | AZURA CM 2.1S mit Flusszelle bis 10 ml/min                           | ADG30GC       |
|                    | AZURA CM 2.1S mit Flusszelle bis 100 ml/min                          | ADG30GD       |
|                    | AZURA pH-Sensor, 100 ml/min<br>für den Leitfähigkeitsmonitor CM 2.1S | A70091-2      |

| Zellen für den CM 2.1S | Bezeichnung                                                                    | Bestellnummer |
|------------------------|--------------------------------------------------------------------------------|---------------|
|                        | 10 ml-Flusszelle                                                               | A4156         |
|                        | 100 ml-Flusszelle                                                              | A4157         |
|                        | Dummy-Zelle                                                                    | AMLX0XA       |
|                        | Satz mit zwei Schrauben zur Befestigung<br>einer CM 2.1S-Zelle auf dem Monitor | A4150         |

| pH-Wert-Überwachung | Bezeichnung                                                           | Bestellnummer |
|---------------------|-----------------------------------------------------------------------|---------------|
|                     | AZURA pH-Sensor, 100 ml/min<br>für den Leitfähigkeitsmonitor CM 2.1S  | A70091-2      |
|                     | AZURA pH-Sensor, 1000 ml/min<br>für den Leitfähigkeitsmonitor CM 2.1S | A70091-3      |
|                     | AZURA pH-Elektrode<br>für AZURA pH-Sensor bzw. CM 2.1S                | A1933-1       |
|                     | AZURA pH-Flusszelle, bis zu 100 ml/min                                | A1943         |
|                     | AZURA pH-Flusszelle, über 100 ml/min                                  | A1946         |
|                     | AZURA pH-Blindelektrode für AZURA pH-Sensor                           | A1942-1       |

| Montagezubehör | Bezeichnung                                                                           | Bestellnummer |
|----------------|---------------------------------------------------------------------------------------|---------------|
|                | Haltewinkel zum Anbringen des CM 2.1S an AZURA<br>L Geräte                            | A9854-3       |
|                | AZURA Organizer                                                                       | A70085        |
|                | AZURA Click                                                                           | A70089        |
|                | Einteilige, handfeste PEEK-Verschraubungen mit<br>geriffeltem Kopf für 1/8" (5 Stück) | A1406         |

| Zubehör | für  | fluidische |
|---------|------|------------|
| V       | /erb | oindungen  |

| Bezeichnung                                                                           | Bestellnummer |
|---------------------------------------------------------------------------------------|---------------|
| Durchflussteiler für den Einsatz des<br>CM 2.1S über 100 ml/min                       | A5813         |
| 1/16"-1/16"-Kupplung inkl. Verschraubungen und<br>Fittingen                           | A0148         |
| 1/8"-1/16"-Reduzierstück inkl.<br>One-Piece-Verschraubungen                           | A1407         |
| Einteilige, handfeste PEEK-Verschraubungen mit<br>geriffeltem Kopf für 1/8" (5 Stück) | A1406         |

Anhang: Installationsqualifizierung (IQ)

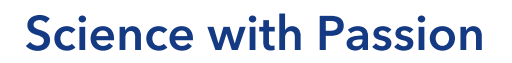

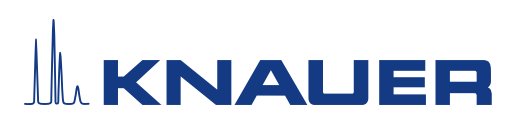

### Installationsqualifikation (IQ) für ein Gerät

|              | Erstellt                                                                                   | Geprüft      | Genehmigt       |
|--------------|--------------------------------------------------------------------------------------------|--------------|-----------------|
| Funktion     | Technical editor                                                                           | Engineering  | Head of Quality |
| Name         | Anna Erben                                                                                 | Paul Pietsch | Kate Monks      |
| Datum        | 23/08/2022                                                                                 | 29/08/2022   | 30/08/2022      |
| Unterschrift | A. Standard Digital unterschrieben von Anna<br>Erben<br>Datum: 2022.08.23 14:05:52 +0/200' | Peter        | ×               |

#### 0. Vorherige Einwilligung des Kunden/der Kundin

Vor der Installation am Kundenstandort prüft der Kunde/die Kundin die IQ-Dokumente und erklärt sich mit dem Aufbau und dem Umfang einverstanden.

#### Firmenname:

| Name | Funktion | Geprüft & genehmigt | Datum | Unterschrift |
|------|----------|---------------------|-------|--------------|
|      |          |                     |       |              |
|      |          |                     |       |              |
|      |          |                     |       |              |
|      |          |                     |       |              |
|      |          |                     |       |              |
|      |          |                     |       |              |
|      |          |                     |       |              |
|      |          |                     |       |              |

# **Science with Passion**

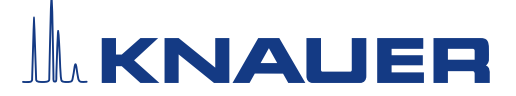

### Installationsqualifikation (IQ) für ein Gerät

#### 1. Definition der Installationsqualifikation

Das Qualifikationsdokument "Installation Qualification (IQ)" ist Teil des Qualitätsmanagementsystems der KNAUER Wissenschaftliche Geräte GmbH.

#### 2. Umfang

Der Kunde/die Kundin kann die Installationsqualifizierung beauftragen. Im Falle einer Beauftragung führt der technische Support von KNAUER oder ein von KNAUER autorisierter Dienstleister diese Funktionsprüfung während der Montage durch. Die IQ ist ein standardisiertes Dokument und beinhaltet Folgendes:

- Bestätigung des einwandfreien Zustands bei Anlieferung
- Prüfung auf Vollständigkeit der Lieferung
- Den Nachweis über die generelle Funktionsfähigkeit des Geräts

#### 3. Anleitung

Abweichungen von der Spezifikation und Probleme, die bei der Montage auftreten, sind als Bemerkungen im Dokument festzuhalten.

Darüber hinaus sind alle Maßnahmen, die zur Lösung der Probleme und zur Beseitigung der Abweichungen ergriffen wurden, als Anmerkungen in der Aufstellung der Nachbesserungen (ADN) auf Seite 4 einzutragen.

Wenn bestimmte Punkte im Bericht nicht zutreffen, sind diese mit "k.A." (keine Angabe) zu kennzeichnen. Größere Abschnitte, die nicht verwendet werden, müssen durchgestrichen (diagonale Linie), mit "k.A." und Datum gekennzeichnet und unterschrieben werden.

Alle erforderlichen Dokumente müssen umgehend vor Ort ausgefüllt werden. Das Dokument muss von einer durch die Laborleitung beauftragten Person überprüft und genehmigt werden. Die Überprüfung und die Genehmigung muss mit Datum (TT/MM/JJJJ) und Unterschrift dokumentiert werden.

Die Prüfungen müssen in einer geeigneten Umgebung, wie sie in der Betriebsanleitung des Geräts beschrieben wird, durchgeführt werden.

#### 4. Über dieses Dokument

Die Informationen in diesem Dokument können ohne vorherige Ankündigung geändert werden. Dieses Dokument darf ohne schriftliche Genehmigung der KNAUER Wissenschaftliche Geräte GmbH nicht verwendet, vervielfältigt oder übersetzt werden. Je nach Qualitätssicherungssystem des Kunden/der Kundin muss das unterschriebene Dokument entweder im Geräteordner abgelegt oder eingescannt und in einem elektronischen Archiv gespeichert werden.

#### 5. Gerätedaten

| Gerätename       | Produktnummer |  |
|------------------|---------------|--|
| Seriennummer     | Bestellnummer |  |
| Firmware-Version |               |  |
| Einsatzort       |               |  |

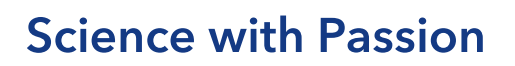

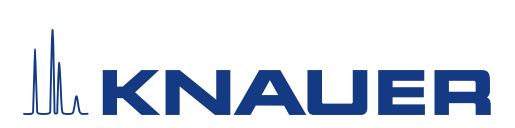

### Installationsqualifikation (IQ) für ein Gerät

#### 6. Kundendaten/Herstellerdaten

|                                       | Kunde/Kundin | Hersteller                           |
|---------------------------------------|--------------|--------------------------------------|
| Firma                                 |              | KNAUER Wissenschaftliche Geräte GmbH |
| Kundennummer                          |              | -                                    |
| Ansprechpartner/<br>Ansprechpartnerin |              |                                      |
| Adresse                               |              | Hegauer Weg 38                       |
| Postleitzahl                          |              | 14163 Berlin                         |
| Telefon                               |              | +49 30 80 97 27 111                  |
| E-Mail                                |              | support@knauer.net                   |

#### 7. Tests für die Installationsqualifikation

| Test | Beschreibung                                                                                                    | Spezifikation                                                                      | Bestan-<br>den | Nicht<br>bestan-<br>den | k.A. | Kommentar/ADN-Nr. |
|------|----------------------------------------------------------------------------------------------------|------------------------------------------------------------------------------------|----------------|-------------------------|------|-------------------|
| 1    | Identifizieren Sie das<br>Gerät.                                                                                                    | Der Name des Geräts ent-<br>spricht dem Namen auf dem<br>Lieferschein.             |                |                         |      |                   |
| 2    | Prüfen Sie das Gerät auf<br>Transportschäden.                                                                                                    | Es wurden keine Transport-<br>schäden festgestellt.                                |                |                         |      |                   |
| 3    | Prüfen Sie den Liefer-<br>umfang.                                                                                                    | Der Umfang der Lieferung<br>entspricht der Packliste<br>und/oder dem Lieferschein. |                |                         |      |                   |
| 4    | Prüfen Sie, ob die mit-<br>gelieferte technische<br>Dokumentation (Mate-<br>rialdokumentation über<br>flüssigkeitsbenetzte<br>Teile, Kalibrierzertifikate<br>etc.) korrekt und voll-<br>ständig ist. | Die Dokumentation ist<br>korrekt und vollständig.                                  |                |                         |      |                   |
| 5    | Wenn zutreffend, prüfen<br>Sie, ob die Kompo-<br>nenten korrekt und<br>vollständig gemäß der<br>Bestellung und/oder den<br>Beschriftungsspezifika-<br>tionen beschriftet wurde.                      | Die Komponenten wurden<br>korrekt beschriftet.                                     |                |                         |      |                   |

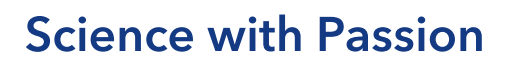

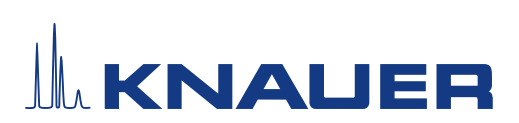

### Installationsqualifikation (IQ) für ein Gerät

| 6 | Verbinden Sie alle losen<br>Teile (z. B. Kapillaren,<br>Schläuche, Messkopf)<br>entsprechend der Be-<br>triebsanleitung. | Das Gerät ist vollständig auf-<br>gebaut und einsatzbereit.                                     |  |  |
|---|----------------------------------------------------------------------------------------------------|-------------------------------------------------------------------------------------------------|--|--|
| 7 | Stellen Sie sicher, dass<br>der Einsatzort den Her-<br>stelleranforderungen in<br>der Betriebsanleitung<br>entspricht.   | Der Einsatzort entspricht den<br>Herstelleranforderungen in<br>der Betriebsanleitung.           |  |  |
| 8 | Schließen Sie das Gerät<br>an die Stromversorgung<br>an und starten Sie es.                                              | Das Gerät startet (Betriebs-<br>geräusche). Die Status LED<br>oder das Display leuchtet<br>auf. |  |  |

#### 8. Aufstellung der Nachbesserungen (ADN)

| Kommentar/<br>ADN-Nr. | Testnr. | Art der Ab-<br>weichung* | Beschreibung<br>der Ab-<br>weichung | Maßnahmen | Zuständige<br>Personen | Zu erledigen<br>bis | Datum/Unter-<br>schrift |
|-----------------------|---------|--------------------------|-------------------------------------|-----------|------------------------|---------------------|-------------------------|
|                       |         |                          |                                     |           |                        |                     |                         |
|                       |         |                          |                                     |           |                        |                     |                         |
|                       |         |                          |                                     |           |                        |                     |                         |
|                       |         |                          |                                     |           |                        |                     |                         |
|                       |         |                          |                                     |           |                        |                     |                         |
|                       |         |                          |                                     |           |                        |                     |                         |
|                       |         |                          |                                     |           |                        |                     |                         |
|                       |         |                          |                                     |           |                        |                     |                         |

\* Art der Abweichung:

# **Science with Passion**

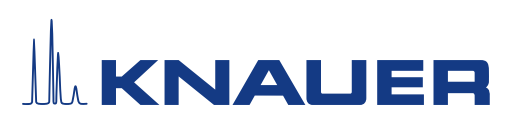

### Installationsqualifikation (IQ) für ein Gerät

A = akzeptiert (z. B. keine GMP-kritischen Abweichungen)

N = nicht akzeptiert

Die nächste Qualifikationsstufe kann erst gestartet werden, wenn die Abweichungen behoben wurden.

V = vorläufig akzeptiert

a) Freigabe und Nutzung des Systems ist möglich, selbst wenn die Abweichung nicht behoben wurde.

b) Die nächste Qualifikationsstufe kann gestartet werden, auch wenn die Abweichung nicht behoben wurde.

#### 9. Liste der am Dokument vorgenommenen Änderungen

| Revisionsnr. | Beschreibung der Änderung | Zusätzliche Informationen | Datum/Unterschrift |
|--------------|---------------------------|---------------------------|--------------------|
|              |                           |                           |                    |
|              |                           |                           |                    |
|              |                           |                           |                    |
|              |                           |                           |                    |
|              |                           |                           |                    |
|              |                           |                           |                    |
|              |                           |                           |                    |
|              |                           |                           |                    |
|              |                           |                           |                    |
|              |                           |                           |                    |
|              |                           |                           |                    |
|              |                           |                           |                    |
|              |                           |                           |                    |
|              |                           |                           |                    |
|              |                           |                           |                    |
|              |                           |                           |                    |

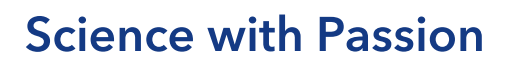

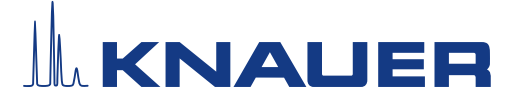

### Installationsqualifikation (IQ) für ein Gerät

#### 10. Zertifikat und Genehmigung

Ein KNAUER-Mitarbeitender oder eine von KNAUER autorisierte Person hat das Gerät überprüft und alle in der IQ beschriebenen Tests durchgeführt.

Das IQ-Formular muss von einer autorisierten Person unterschrieben werden. Der Umfang der IQ entspricht den Anforderungen des Kunden.

Die Ergebnisse der IQ, eventuell vorgenommene Änderungen sowie der Ablauf der IQ wurden in diesem Formular schriftlich dokumentiert. Die unten aufgeführten Anwendenden wurden eingewiesen und sind mit der Bedienung des Geräts vertraut. Beide Parteien bestätigen mit ihrer Unterschrift, dass die IQ zur Zufriedenheit des Kunden durchgeführt wurde.

#### 10.1 Einwilligung des Kunden

| Name | Funktion | Datum | Unterschrift |
|------|----------|-------|--------------|
|      |          |       |              |
|      |          |       |              |
|      |          |       |              |
|      |          |       |              |
|      |          |       |              |
|      |          |       |              |
|      |          |       |              |
|      |          |       |              |

#### 10.2 Einwilligung KNAUER-Beauftragter

| Name | Funktion | Datum | Unterschrift |
|------|----------|-------|--------------|
|      |          |       |              |

#### 11. Kommentare/Empfehlungen

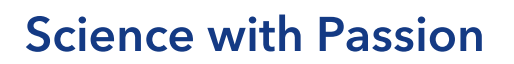

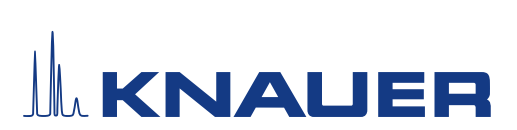

### Installationsqualifikation (IQ) für ein Gerät

### Anhang: Liste weiterer Unterlagen

| Nr. | Testnr. | Beschreibung |
|-----|---------|--------------|
|     |         |              |
|     |         |              |
|     |         |              |
|     |         |              |
|     |         |              |
|     |         |              |
|     |         |              |
|     |         |              |
|     |         |              |
|     |         |              |
|     |         |              |
|     |         |              |
|     |         |              |
|     |         |              |
|     |         |              |
|     |         |              |
|     |         |              |
|     |         |              |
|     |         |              |

# **Science with Passion**

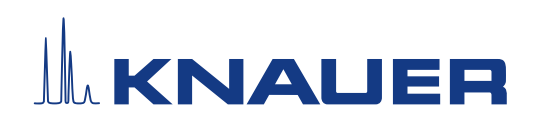

Aktuelle KNAUER Betriebsanleitungen online: www.knauer.net/bibliothek

KNAUER Wissenschaftliche Geräte GmbH Hegauer Weg 38 14163 Berlin

Phone: Fax: E-mail: Internet:

+49 30 809727-0 +49 30 8015010 info@knauer.net www.knauer.net